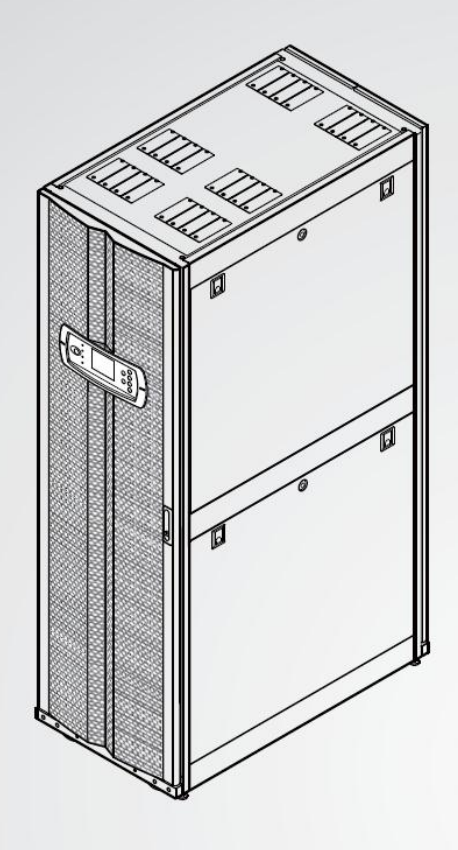

The power behind competitiveness

# Система управления электропитанием Infrasuite компании Delta

Шкафы распределения питания

Руководство по эксплуатации

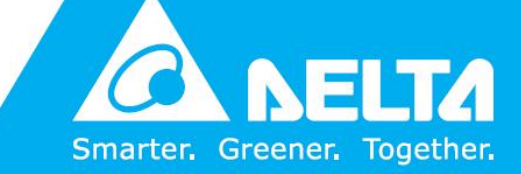

www.deltapowersolutions.com

# Сохраняйте данное руководство

В этом руководстве содержатся инструкции и предупреждения, которые следует соблюдать при установке, эксплуатации, хранении и обслуживании данного продукта. Несоблюдение этих инструкций и предупреждений приведет к аннулированию гарантии.

Авторские права © 2015 компании Delta Electronics Inc. Все права защищены. Все права на данное руководство по эксплуатации (далее руководство), включая, но не ограничиваясь содержанием, информацией и числовыми значениями, являются исключительной собственностью компании Delta Electronics Inc. (далее Delta). Руководство может применяться только к эксплуатации или использованию данного продукта. Любая форма передачи, копирования, распространения, воспроизведения, изменения, перевода, изъятия или использования данного руководства, полностью или частично, запрещена без предварительного письменного разрешения компании Delta. Поскольку компания Delta непрерывно совершенствует и развивает свою продукцию, она оставляет за собой право в любое время вносить изменения в информацию, содержащуюся в настоящем руководстве, без обязательного уведомления каких-либо лиц о таких доработках или изменениях. Компания Delta приложит все возможные усилия для обеспечения точности и целостности этого руководства. Компания Delta отказывается от каких-либо видов или форм поручительства, гарантий или обязательств, выраженных прямо или косвенно, включая, но не ограничиваясь перечисленным, в отношении полноты, безукоризненности, точности, отсутствия нарушений, коммерческой пригодности или пригодности для конкретных целей данного руководства.

# Содержание

| Глава 1: | Инс  | грукции  | і по безопасной эксплуатации            | 1  |
|----------|------|----------|-----------------------------------------|----|
|          | 1.1  | Правила  | техники безопасности                    | .1 |
|          | 1.2  | Меры пр  | едосторожности при установке            | .1 |
|          | 1.3  | Меры бе  | зопасности при использовании            | .1 |
|          | 1.4  | Условны  | е обозначения                           | .2 |
|          | 1.5  | Стандар  | гы продукта                             | .2 |
| Глава 2: | Вво  | дная ин  | формация                                | 3  |
|          | 2.1  | Функции  | и особенности                           | .3 |
|          | 2.2  | Модели.  |                                         | .4 |
|          | 2.3  | Проверка | а упаковки                              | .5 |
|          | 2.4  | Дополни  | тельные принадлежности                  | .6 |
|          | 2.5  | Настрой  | и системы                               | .7 |
|          | 2.6  | Внешний  | вид                                     | .8 |
|          |      | 2.6.1    | Внешний вид ШРП                         | .8 |
|          |      | 2.6.2    | Панель управления1                      | 11 |
| Глава 3: | Уста | новка    |                                         | 2  |
|          | 3.1  | Место ус | тановки1                                | 12 |
|          | 3.2  | Зазоры г | ри установке1                           | 13 |
|          | 3.3  | Маршрут  | перемещения1                            | 14 |
|          | 3.4  | Установк | а ШРП1                                  | 16 |
|          |      | 3.4.1    | Необходимые инструменты1                | 16 |
|          |      | 3.4.2    | Снятие боковых панелей1                 | 17 |
|          |      | 3.4.3    | Установка шкафа                         | 17 |
|          |      | 3.4.4    | Входная проводка                        | 20 |
|          |      | 3.4.5    | Выходная проводка2                      | 23 |
|          |      | 3.4.6    | Настройка аварийного отключения питания | 30 |

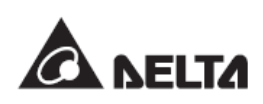

|          |     | 3.4.7           | Механизм автоматического отключения питания                       |    |
|----------|-----|-----------------|-------------------------------------------------------------------|----|
|          |     | (для м          | оделей с трансформатором)                                         | 31 |
|          |     | 3.4.8           | Интерфейсы связи                                                  | 34 |
| Глава 4: | Пер | вонач           | альный запуск                                                     | 38 |
| Глава 5: | Зап | уск и о         | останов                                                           | 42 |
|          | 5.1 | Запуск          | « ШРП                                                             | 42 |
|          | 5.2 | Завері          | шение работы/останов ШРП                                          | 43 |
|          | 5.3 | Функці          | ия ЕРО                                                            | 45 |
|          | 5.4 | Функці          | ия REPO                                                           | 45 |
|          | 5.5 | Вентил          | ляторы                                                            | 45 |
| Глава 6: | Раб | ота             |                                                                   | 47 |
|          | 6.1 | Свето           | диодные индикаторы и кнопки                                       | 48 |
|          | 6.2 | Описа           | ние значков                                                       | 51 |
|          | 6.3 | Навига          | ация по меню                                                      | 52 |
|          | 6.4 | Права           | учетной записи и вход в систему                                   | 53 |
|          | 6.5 | Перво           | начальные параметры                                               | 53 |
|          | 6.6 | Парам           | етры функции сигнализации                                         | 55 |
|          |     | 6.6.1           | Параметры сигнализации системы                                    | 55 |
|          |     | 6.6.2           | Параметры сигнализации РЩ                                         | 57 |
|          |     | 6.6.3           | Настройка сигнализации распределительной сети                     | 58 |
|          | 6.7 | Систе           | иные функции                                                      | 59 |
|          |     | 6.7.1           | Проверка страницы сигнализации                                    | 59 |
|          |     | 6.7.2           | Проверка системных, входных и выходных данных                     | 59 |
|          |     | 6.7.3           | Проверка данных РЩ                                                | 60 |
|          |     | 6.7.4           | Проверка данных уровня распределительной сети                     | 61 |
|          |     | 6.7.5           | Проверка состояния сигнализации                                   | 61 |
|          |     | 6.7.6           | Изменение языка отображения                                       | 62 |
|          |     | 6.7.7<br>индика | Тестирование звукового сигнала, светодиодныхаторов и вентиляторов | 63 |
|          |     | 6.7.8           | Проверка версии встроенного ПО                                    | 63 |
|          |     | 6.7.9           | Проверка журнала событий                                          | 64 |

### Содержание

| Приложение 2: Гарантия77                    |      |        |                                                 |    |
|---------------------------------------------|------|--------|-------------------------------------------------|----|
| Приложение 1: Технические характеристики 76 |      |        |                                                 |    |
| Глава 8:                                    | Устן | ранени | е неисправностей                                | 68 |
|                                             | 7.3  | Хранен | ие                                              | 67 |
|                                             | 7.2  | Замена | а или техобслуживание компонентов               | 67 |
|                                             | 7.1  | Планов | вое техническое обслуживание                    | 66 |
| Глава 7:                                    | Tex  | ническ | ое обслуживание                                 | 66 |
|                                             |      | 6.7.11 | Перезапуск дисплея                              | 65 |
|                                             |      | 6.7.10 | Очистка статистических данных и журнала событий | 64 |

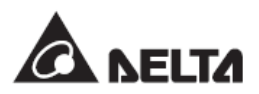

# 1.1 Правила техники безопасности

### ВНИМАНИЕ:

При работе шкафа распределения питания (ШРП) напряжение в шкафу может быть смертельно опасным. Обслуживание и установка могут осуществляться только квалифицированными сотрудниками.

- При работе со шкафом распределения питания, находящимся под напряжением, во избежание поражения электротоком, используйте средства индивидуальной защиты (например, изоляционные перчатки и обувь) и работайте на изоляционном резиновом коврике. Работы должны выполняться как минимум вдвоем. В случае происшествия необходимо обратиться за помощью.
- Перед фактической эксплуатацией и обслуживанием шкафа распределения питания, внимательно прочитайте все главы этого руководства. Во избежание травм и повреждения оборудования во время работы, следуйте инструкциям руководства и обозначениям/маркировкам на шкафу.
- Ножки регулировки уровня в нижней части шкафа распределения питания могут использоваться только для выравнивания и поддержания уровня шкафа. Не используйте эти ножки для компенсации разницы уровня пола, что может привести к травмам или повреждению оборудования.

## 1.2 Меры предосторожности при установке

- Устанавливайте ШРП в помещении, где влажность, температура и пыль хорошо контролируются, и прямой солнечный свет отсутствует.
- Обеспечьте достаточные зазоры вокруг шкафа распределения питания (см. раздел **3.2** Зазоры при установке), для удобства обслуживания и эксплуатации.
- Не устанавливайте ШРП на легковоспламеняющихся или неустойчивых основаниях.

## 1.3 Меры безопасности при использовании

- Не устанавливайте и не эксплуатируйте ШРП в местах, где присутствуют высокая влажность, вода, газ, и рядом с источниками электрического нагрева.
- Для личной безопасности и обеспечения нормальной эксплуатации данного устройства необходимо отключить электропитание перед его установкой или обслуживанием.
- Хорошее рассеивание тепла может обеспечить стабильную работу шкафа распределения питания. Обеспечьте вентиляцию вокруг шкафа.
- Во избежание утечки электроэнергии, создающей угрозу для личной безопасности, перед включением ШРП убедитесь в наличии надлежащего заземления.

- После подачи электропитания на ШРП напряжение в шкафу может быть опасным. Если ШРП не используется, отключите его от электропитания.
- При первоначальном запуске ШРП или его повторном запуске после длительного простоя обращайтесь к квалифицированному сервисному персоналу для детальной проверки безопасности и контроля запуска.

# 1.4 Условные обозначения

| N⁰ | Обозначение | Описание                                             |
|----|-------------|------------------------------------------------------|
| 1  | F1: 🔺       | Курсор вверх                                         |
| 2  | F2: ▼       | Курсор вниз                                          |
| 3  | F1: ◀       | Курсор влево                                         |
| 4  | F2: ►       | Курсор вправо                                        |
| 5  | F1: 🕇       | Увеличение числа                                     |
| 6  | F2: 🕳       | Уменьшение числа                                     |
| 7  | · )))       | Включение звукового сигнала                          |
| 8  | ·W          | Отключение звукового сигнала                         |
| 9  | ٩<br>٩      | Возвращение в предыдущий экран или отмена текущего   |
|    |             | выбора.                                              |
| 10 | <b>4-1</b>  | Переход к следующему экрану/столбцу или              |
|    |             | подтверждение текущего выбора.                       |
| 11 | ħ           | Появление этого символа означает, что можно изменить |
| •• | <i>u</i>    | параметры выбранного элемента.                       |
| 12 | _/_         | Автоматический выключатель находится в положении     |
| 12 | 0 0         | ОҒҒ (ВЫКЛ).                                          |
| 40 |             | Автоматический выключатель находится в положении     |
| 13 | <b>U</b> -U | ОN (ВКЛ).                                            |
| 14 |             | Вход питания переменного тока                        |
| •• |             |                                                      |

# 1.5 Стандарты продукта

Данный продукт соответствует следующим стандартам безопасности и стандартам тестирования ЕМС (электромагнитной совместимости):

### • Безопасность

- IEC60950
- EMC
  - EN55022 (CISPR22)
  - EN55024 (CISPR24)

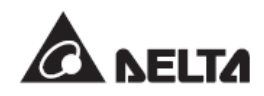

# Глава 2: Вводная информация

Шкаф распределения питания Delta обеспечивает превосходную защиту и мониторинг сетей электроснабжения. Имеется широкий выбор различных уровней мощности ШРП (30кВА, 50кВА, 80кВА, 100кВА или 125кВА) согласно требованиям клиентов.

ШРП может использоваться с трансформатором для преобразования напряжения или с устройствами подавления переходных напряжений (ΥΠΠΗ) для защиты 4,9-дюймовый ЖК-дисплей высокочувствительного оборудования. Встроенный и дружественный человеко-машинный интерфейс позволяют легко управлять состоянием системы и настраивать параметры. Различные встроенные интерфейсы связи (смарт-слоты, RS232 и сухие контакты) позволяют контролировать и настраивать ШРП с помощью рабочей станции и внешних устройств.

# 2.1 Функции и особенности

### Гибкость конфигураций

- Выбор моделей на 30кВА, 50кВА, 80кВА, 100кВА или 125кВА.
- Подключение 1 -3 распределительных щитов (РЩ) и до 126 автоматических выключателей защиты.
- Совместное использование с трансформаторами Н-типа или К-1, К-13, К-20 для преобразования напряжения.
- Совместное использование с устройствами подавления переходных напряжений (УППН) для защиты высокочувствительного оборудования.

#### Высокая надежность

- Автоматический механизм выключения питания для обеспечения безопасности системы и устройств.
- Локальные и удаленные функции аварийного отключения электропитания.
- Определение значения мощности каждого автоматического выключателя.
- Сигнализация о дисбалансе напряжения и недостаточной фазе.
- Функции текущего мониторинга и сигнализации системы, каждого РЩ и распределительной сети электропитания.

#### <u>Многофункциональность</u>

- Большой 4,9-дюймовый ЖК-дисплей.
- Встроенный интерфейс связи RS232 и смарт-слоты для дистанционного мониторинга.
- Регистрация до 3000 событий.
- Шесть встроенных интерфейсов сухого контакта.
- Простота установки: передние и задние двери, боковые панели можно легко снять для удобства обслуживания.

• Блокируемые двери и панели.

# 2.2 Модели

Подробные характеристики моделей ШРП представлены в следующей таблице:

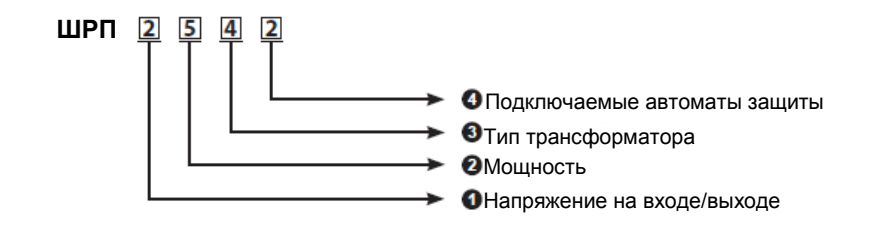

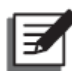

### ПРИМЕЧАНИЕ:

- 1. Напряжение на входе/выходе стандартной модели составляет 220/380В перем. тока.
- Любая модель, в которой напряжение на входе/выходе не составляет 220/380В перем. тока, должна использоваться вместе с трансформатором, и такая модель должна быть адаптирована, т.к. доступна только на рынке Тайваня.

### • Напряжение на входе/выходе

| N⁰ | Описание                | N⁰ | Описание                           |
|----|-------------------------|----|------------------------------------|
|    | На входе = 380/220В     |    | На входе = 380В (3-фазы 3-провода) |
| 1  | перем.тока, на выходе = | 2  | На выходе = 208/120В перем.тока    |
|    | 380/220В перем.тока     |    |                                    |
|    | На входе = 380/220В     |    | На входе = 480/277В перем.тока     |
| 3  | перем.тока, на выходе = | 4  | На выходе = 208/120В перем.тока    |
|    | 208/120В перем.тока     |    |                                    |
|    | На входе = 208/120В     |    | На входе = 480/277В перем.тока     |
| 5  | перем.тока, на выходе = | 6  | На выходе = 380/220В перем.тока    |
|    | 208/120В перем.тока     |    |                                    |
|    | На входе = 480/277В     |    | На входе = 400/230В перем.тока     |
| 7  | перем.тока              | o  | На выходе = 400/230В перем.тока    |
| '  | На выходе = 400/230В    | o  |                                    |
|    | перем.тока              |    |                                    |
| 9  | Код принадлежности      | ۸  | На входе = 400/230В перем.тока     |
|    |                         | ~  | На выходе = 208/120В перем.тока    |

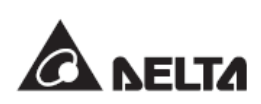

### **О** Мощность

| N⁰ | Описание | Nº | Описание |
|----|----------|----|----------|
| 1  | 30 кВА   | 2  | 50 кВА   |
| 3  | 80кВА    | 4  | 100кВА   |
| 5  | 125кВА   |    |          |

### • Тип трансформатора

| Nº | Описание           | N⁰ | Описание   |
|----|--------------------|----|------------|
| 0  | Без трансформатора | 1  | К1, 60 Гц  |
| 2  | К13, 60 Гц         | 3  | К20, 60 Гц |
| 4  | Н-типа, 60 Гц      | 5  | К1, 50 Гц  |
| 6  | К13, 50 Гц         | 7  | К20, 50 Гц |
| 8  | Н-типа, 50 Гц      |    |            |

#### •Подключаемые автоматические выключатели защиты

| N⁰ | Описание               | N⁰ | Описание                    |
|----|------------------------|----|-----------------------------|
| 1  | 42 съемных выключателя | 2  | 42 * 2 съемных выключателей |
| 3  | 42 * 3 съемных         | 4  | 42 * 4 съемных выключателей |
|    | выключателей           | -  |                             |
| 5  | 21 * 1 стационарных    |    |                             |
|    | выключателей, 42 * 1   |    |                             |
|    | съемных выключателей   |    |                             |

# 2.3 Проверка упаковки

Проверьте правильность и количество принадлежностей в соответствии со следующей таблицей. Если какой-либо предмет отсутствует или поврежден, обратитесь к дилеру, у которого был приобретен продукт. Если необходимо возвратить ШРП, тщательно переупакуйте его и все принадлежности с использованием оригинального упаковочного материала, поставляемого вместе с ШРП.

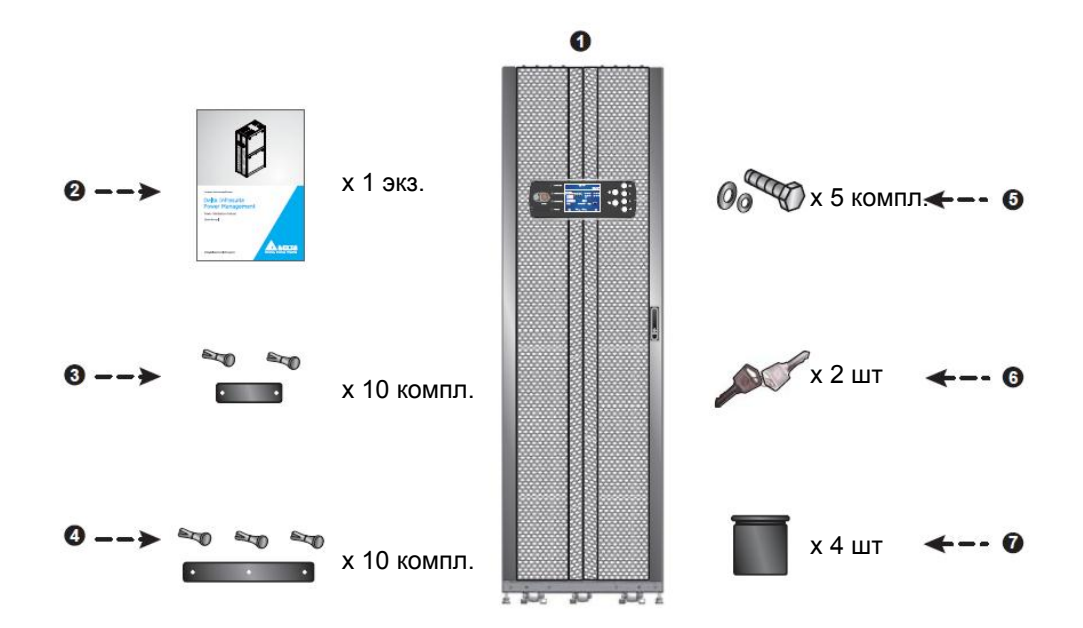

| Nº | Позиция                                                 | Количество |
|----|---------------------------------------------------------|------------|
| 0  | Шкафы распределения питания                             | 1 компл.   |
| 0  | Руководство по эксплуатации                             | 1 шт.      |
| 8  | Короткая крышка (по два винта на<br>каждую)             | 10 компл.  |
| •  | Длинная крышка (по три винта на<br>каждую)              | 10 компл.  |
| 6  | Болт М10 / Шайба /Пружинная<br>шайба                    | 5 компл.   |
| 6  | Ключи для передних и задних<br>дверей и боковых панелей | 2 шт.      |
| 0  | Колпачковые перемычки                                   | 4 шт.      |

# 2.4 Дополнительные принадлежности

Исходя из потребности, дополнительно можно приобрести следующие принадлежности.

• Устройство подавления переходных напряжений (УППН): Защита высокочувствительного оборудования от повреждений, вызванных скачками напряжения

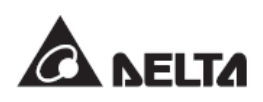

• Карта связи: Можно подключить дополнительную SNMP-карту через смартслот.

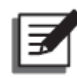

### ПРИМЕЧАНИЕ:

Для приобретения дополнительных принадлежностей, свяжитесь с местным дилером или службой поддержки клиентов.

### 2.5 Настройки системы

ШРП можно использовать с одним-тремя РЩ, каждый из которых снабжен автоматическим выключателем мощностью 225А. Шкаф можно использовать с трансформатором для обеспечения функции преобразования напряжения. Для моделей с трансформатором имеются вентиляторы для рассеивания тепла.

В зависимости от конфигурации РЩ можно установить съемные или стационарные автоматические выключатели. К каждому РЩ можно подключить 21 или 42 выключателя разных типов с независимыми шиной заземления и нейтральной шиной. В ШРП предусмотрены верхнее и нижнее подключение к линиям электропитания.

Передняя часть ШРП имеет запираемую переднюю дверь и две внутренние защитные дверцы, в задней части имеется запираемая задняя дверь и внутренняя защитная панель. Панель управления расположена спереди ШРП, а ЖК-дисплей может работать сразу после правильного подключения входной линии. ШРП снабжен двумя смарт-слотами, позволяющими подключить карту SNMP или использовать интерфейс RS232 для подключения к рабочей станции. Шесть встроенных сухих контактов позволяют подключить внешние устройства.

# 2.6 Внешний вид

# 2.6.1 Внешний вид ШРП

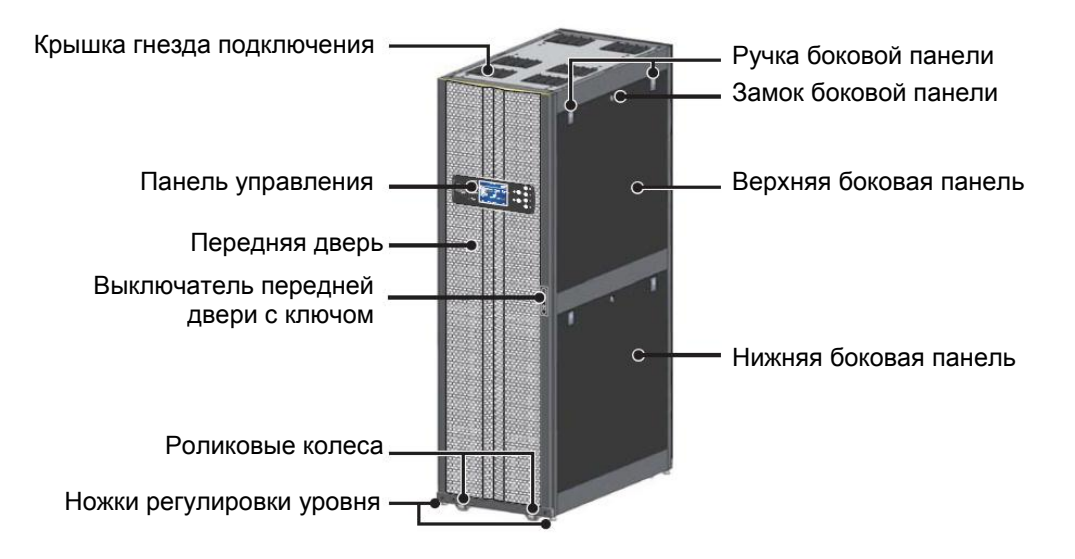

(Рисунок 2-1: Внешний вид)

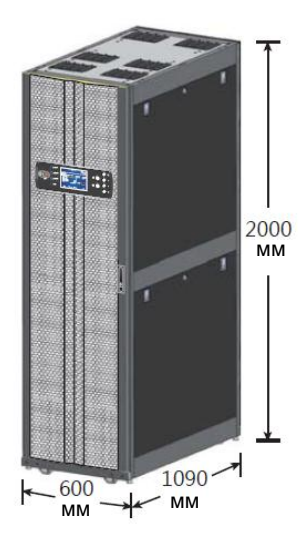

Рисунок 2-2: Внешние размеры

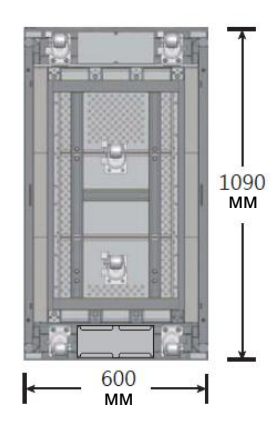

Рисунок 2-3: Размеры основания

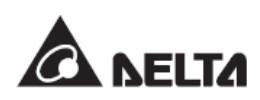

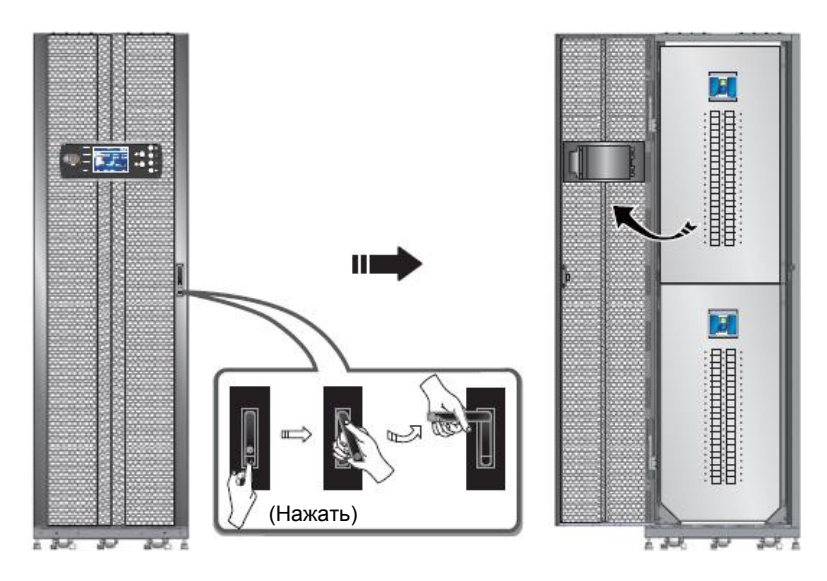

(Рисунок 2-4: Открытие передней двери)

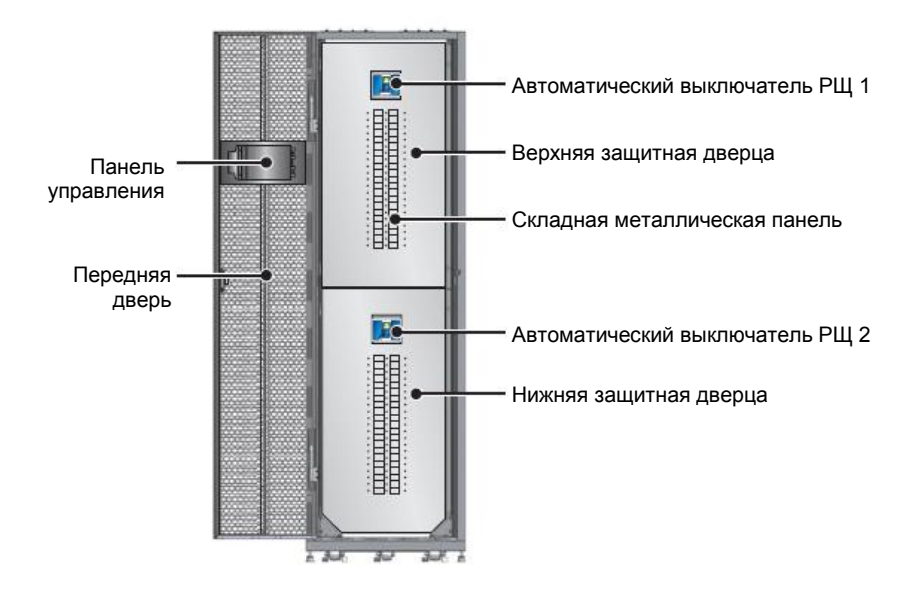

(Рисунок 2-5: Вид при открытой передней двери)

| ıí |              |
|----|--------------|
| I  | <b>E</b> . 1 |
| J. | _            |

**ПРИМЕЧАНИЕ:** В зависимости от приобретаемой модели внешний вид может отличаться.

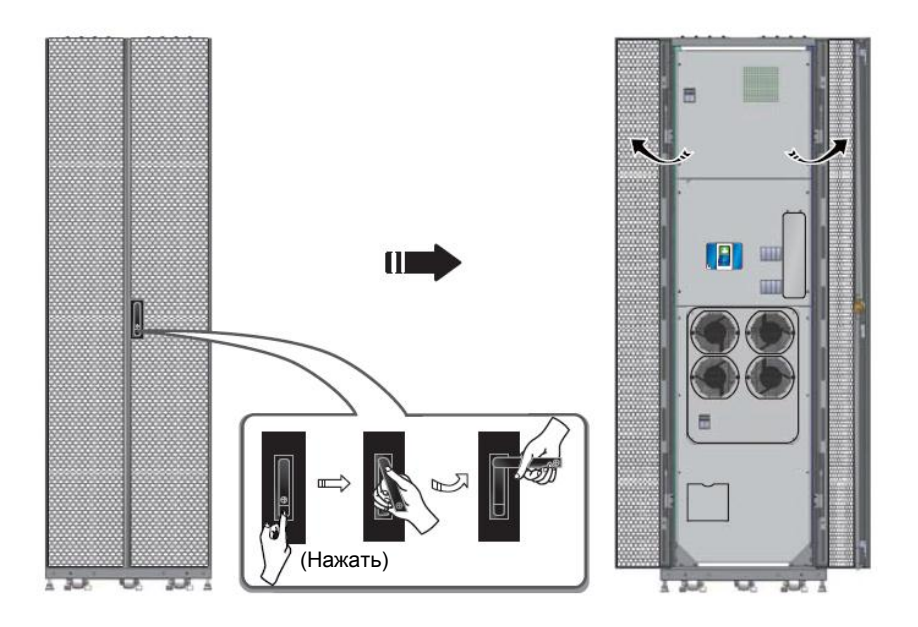

(Рисунок 2-6: Открытие задней двери)

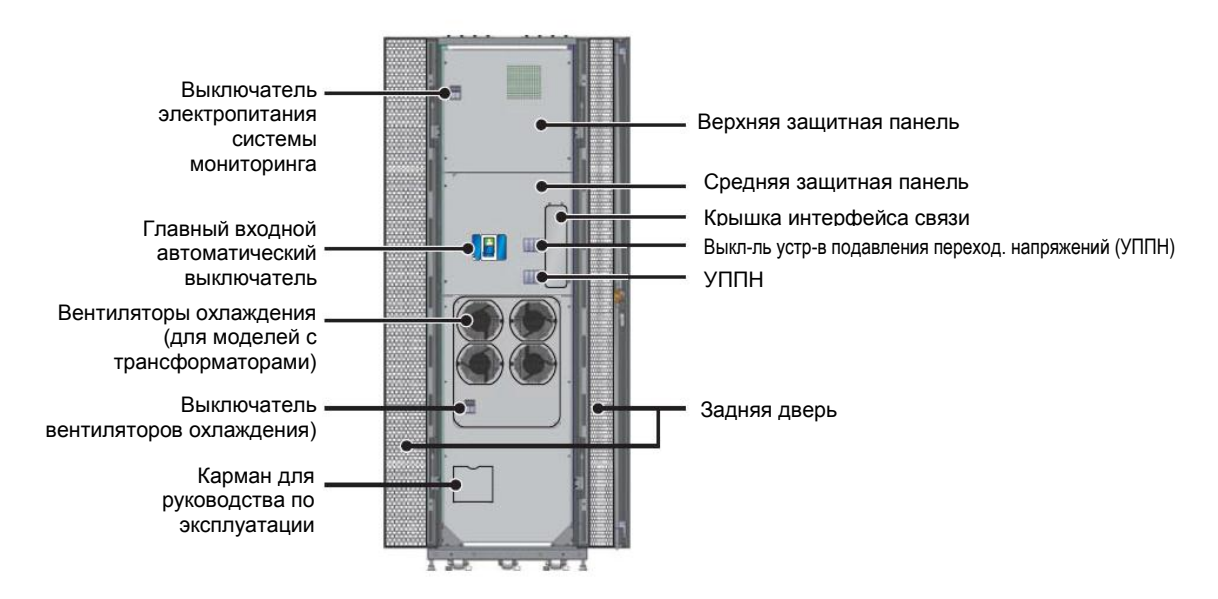

(Рис. 2-7: Вид при открытой задней двери)

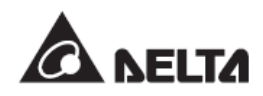

# 2.6.2 Панель управления

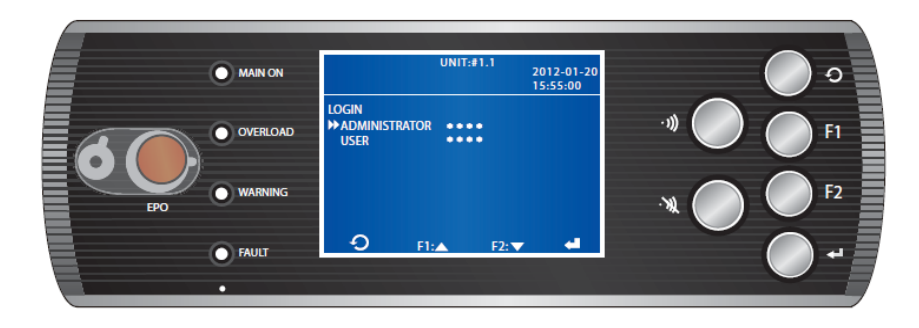

(Рис. 2-8: Панель управления)

Большая панель управления ШРП позволяет легко узнать о состоянии системы и настроить параметры. На панели имеется шесть кнопок управления, ЖК-дисплей, четыре сигнальных индикатора и кнопка аварийного выключения питания. Подробные сведения о методах отображения информации и работе панели управления см. в *Главе 6: Работа.* 

# Глава 3: Установка

### ВНИМАНИЕ:

- 1. Только квалифицированный сервисный персонал может устанавливать ШРП.
- 2. Если ШРП поврежден, не устанавливайте его и немедленно свяжитесь с местным дилером или обслуживающим персоналом.
- Снятие упаковки ШРП при низких температурах может привести к конденсации капель воды внутри шкафа. Есть опасность поражения электрическим током! Рекомендуется естественная просушка ШРП при комнатной температуре в течение не менее одного часа перед установкой.
- Запрещено вставать на ШРП. Это может привести к опрокидыванию ШРП и травмам. Не используйте и не устанавливайте ШРП до тех пор, пока не будут прочно закреплены ножки регулировки уровня.
- 5. При перемещении ШРП по наклонной поверхности или на пандус, угол наклона не может превышать 15 градусов во избежание опрокидывания.

Сначала найдите этикетку с указанием модели и характеристиками на деревянном упаковочном ящике. Затем убедитесь в соответствии ШРП модели, заказанной вами. Запишите характеристики на случай, если потребуется предоставить их обслуживающему персоналу для техобслуживания. Если спецификации на этикетках отличаются от заказанной модели, немедленно свяжитесь с вашим дилером.

Для распаковки ШРП следуйте "Инструкциям по установке и демонтажу шкафа распределения питания", прикрепленным с наружной стороны транспортировочного деревянного ящика. Чтобы добиться максимальной производительности, обратитесь к следующим главам для правильного планирования монтажной площадки, зазоров и маршрута перемещения.

## 3.1 Место установки

Следуйте приведенным ниже инструкциям для планирования монтажной площадки перед установкой:

 ШРП необходимо разместить и установить на полу из железобетонных плит или из других твердых и негорючих материалов. Пространство внутри помещения должно иметь хорошую вентиляцию, а также контроль температуры и влажности, и расположено вдали от коррозионных веществ и газов.

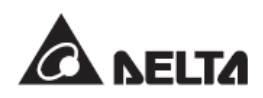

- Убедитесь в допустимой нагрузке пола перед установкой и выполните замеры монтажной площадки, которая должна быть достаточной для размещения ШРП и зазоров вокруг шкафа.
- В целях обеспечения безопасности рекомендуется оснастить монтажную площадку углекислотным или порошковым огнетушителем.
- ШРП необходимо установить в машинном отделении, построенном из огнестойких материалов.
- Не храните ШРП в лежачем или перевернутом положении.

| Несущая способность |                                                                    |  |  |  |
|---------------------|--------------------------------------------------------------------|--|--|--|
| Без трансформатора  | 12 кгс/см <sup>2</sup>                                             |  |  |  |
| Странсформатором    | 26/30/35/40/43 кгс/см <sup>2</sup> для моделей 30/50/80/100/125кВА |  |  |  |
| Странсформатором    | соответственно                                                     |  |  |  |

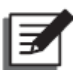

### ПРИМЕЧАНИЕ:

Для установки ШРП на фальшпол рекомендуется использовать пол с несущей способностью не менее 500 кгс для обеспечения адекватной опоры.

## 3.2 Зазоры при установке

Окружающее пространство ШРП должно иметь достаточно места для обеспечения вентиляции, установки и эксплуатации. Разумные зазоры могут обеспечить работу ШРП в хороших условиях окружающей среды. Ниже приведены рекомендуемые значения для справки:

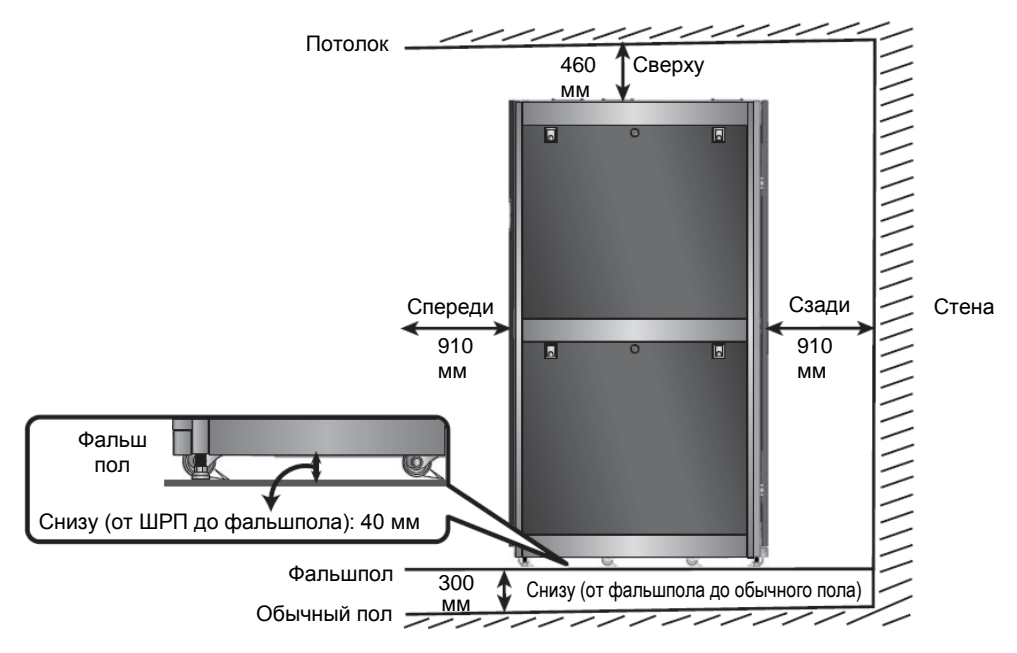

(Рисунок 3-1 : Зазоры при установке)

| Отметьте | Расположение                      | Зазоры при установке                              |  |  |
|----------|-----------------------------------|---------------------------------------------------|--|--|
|          | Над шкафом                        | Не менее 460 мм для облегчения прокладки труб и   |  |  |
|          | пад шкафом                        | обеспечения вентиляции.                           |  |  |
|          |                                   | Не менее 40 мм, для облегчения прокладки труб и   |  |  |
|          | Полцикафом                        | обеспечения вентиляции. Если провода подводятся с |  |  |
|          | под шкафом                        | нижней стороны, рекомендуется использовать        |  |  |
|          |                                   | фальшпол с высотой не менее чем 300 мм.           |  |  |
|          | Передняя<br>дверь<br>(одна дверь) | Не менее 910 мм. Для настройки параметров с       |  |  |
|          |                                   | помощью панели управления и открывания передней   |  |  |
|          |                                   | двери для подключения и эксплуатации РЩ и         |  |  |
|          |                                   | обеспечения вентиляции.                           |  |  |
|          | Задняя дверь                      | Не менее 910 мм. Для подключения РЩ и устройств   |  |  |
|          | (двойная)                         | связи, эксплуатации РЩ и обеспечения вентиляции.  |  |  |

# 3.3 Маршрут перемещения

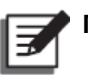

### Р ПРИМЕЧАНИЕ:

1. ШРП можно перемещать с помощью погрузчика или грузовика. При перемещении шкафа вручную понадобятся не менее трех человек.

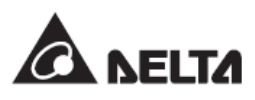

- При снятии ШРП с паллеты или при использовании погрузчика или грузовика для его перемещения следите за 4 ножками регулировки уровня в нижней части шкафа и 6 роликами, чтобы не сломать их.
- Уравновешивающие опоры и болты в нижней части ШРП закрепляют шкаф на паллете. Храните их надлежащим образом после разборки для будущего использования, если потребуется перемещение шкафа.

Перед перемещением ШРП на монтажную площадку необходимо спланировать маршрут перемещения, чтобы не допустить травм или повреждения оборудования. Проверьте, соответствуют ли маршрут и метод перемещения следующим условиям:

| Отметьте | Меры предосторожности                                           |  |  |
|----------|-----------------------------------------------------------------|--|--|
|          | Ширина и высота маршрута перемещения позволяют проход ШРП и     |  |  |
|          | транспортного средства. Подробную информацию о размерах и       |  |  |
|          | весовых параметрах см. на рисунке ниже.                         |  |  |
|          | Убедитесь в несущей способности (грузоподъемности) проходов,    |  |  |
|          | полов, лифтов или пандусов по всему маршруту перемещения с      |  |  |
|          | учетом веса ШРП и транспортных средств, а также расчистите путь |  |  |
|          | следования от возможных препятствий.                            |  |  |
|          | В случае наклона по маршруту перемещения, угол наклона не может |  |  |
|          | превышать 15 градусов во избежание опрокидывания шкафа.         |  |  |
|          | Для перемещения на дальнее расстояние используйте               |  |  |
|          | соответствующее оборудование для перевозки (например, вилочный  |  |  |
|          | погрузчик), а не роликовые колеса ШРП.                          |  |  |
|          | Роликовые колеса внизу шкафа подходят только для ровной         |  |  |
|          | поверхности. Избегайте перемещения ШРП по неровной поверхности, |  |  |
|          | что может привести к повреждению колес и даже опрокидыванию     |  |  |
|          | шкафа.                                                          |  |  |

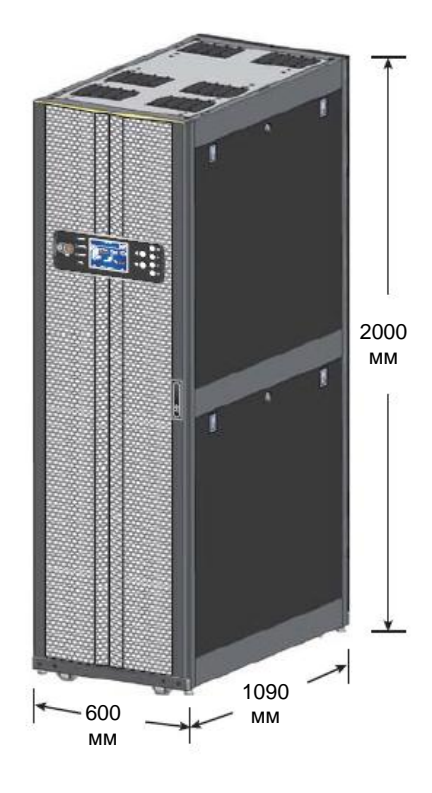

(Рисунок 3-2: Размеры)

Вес от 225 до 795 кг (вес различается в зависимости от моделей и дополнительных принадлежностей). См. *Приложение 1: Технические характеристики*.

# 3.4 Установка ШРП

# 3.4.1 Необходимые инструменты

Для установки ШРП необходимы следующие инструменты:

- Лестница-стремянка
- Острогубцы
- Торцевой гаечный ключ 17мм
- Гаечный ключ с открытым зевом 13мм
- Крестовая отвертка

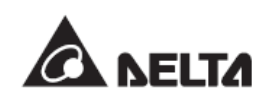

Если не указано иное, то для обеспечения надежного соединения, должны применяться соответствующие установочные моменты затяжки на всех электрических контактах, гайках и болтах. Следуйте указаниям, приведенным в следующей таблице:

| Размер резьбы | Момент затяжки (кгс.см) |
|---------------|-------------------------|
| M6            | 80±5                    |
| M8            | 150±5                   |
| M10           | 250±5                   |

### 3.4.2 Снятие боковых панелей

Если место для установки позволяет, можно временно снять боковые панели ШРП для облегчения установки. Ознакомьтесь со следующими инструкциями:

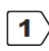

Снимите ключ, прикрепленный к передней двери, и используйте его для снятия блокировки боковых панелей.

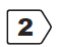

Чтобы снять боковую панель, удерживайте ручки на обеих сторонах, а затем потяните их наверх.

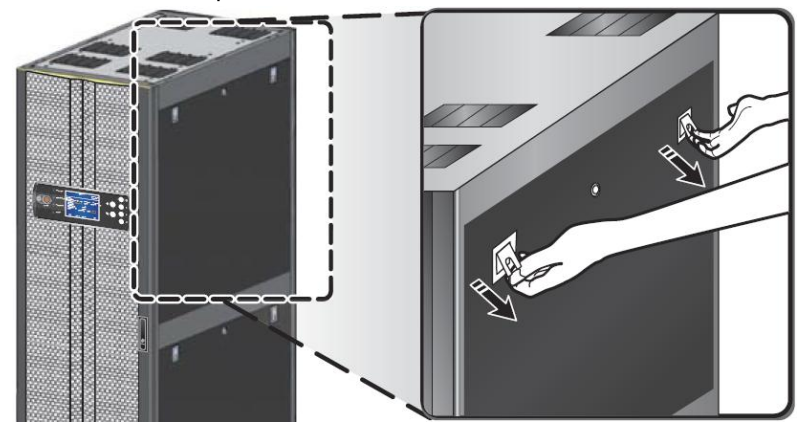

Рисунок 3-3: Снятие верхней боковой панели

| -d |    |
|----|----|
| I  | Ξ. |
|    | -  |

### • ПРИМЕЧАНИЕ:

Разместите снятую боковую панель в безопасном месте, а не рядом со шкафом, чтобы избежать случайного повреждения оборудования или травм.

# 3.4.3 Установка шкафа

Если провода проходят через низ ШРП, а боковые панели снять на монтажной площадке невозможно (например, в случае установки нескольких шкафов), сначала снимите нижнюю крышку для проводки, прежде чем перемещать ШРП на монтажную площадку, в следующем порядке:

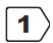

Снимите нижнюю боковую панель в соответствии с инструкциями раздела 3.4.2 Снятие боковых панелей

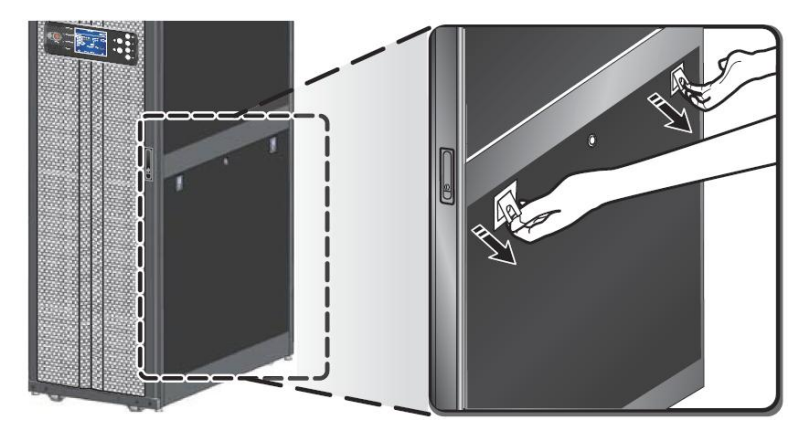

(Рисунок 3-4: Снятие нижней боковой панели)

Если ШРП оснащен трансформатором, необходимо сначала снять перегородку, чтобы затем снять крышку для проводки внизу. Пропустите этап снятия перегородки, если ШРП не оснащен трансформатором.

В перегородке есть пять крепежных винтов. **О** Сначала снимите три винта на боковой стороне, затем откройте переднюю дверь и нижние защитные дверцы. **2** Снимите оставшиеся два винта внизу спереди. Теперь перегородку можно снять.

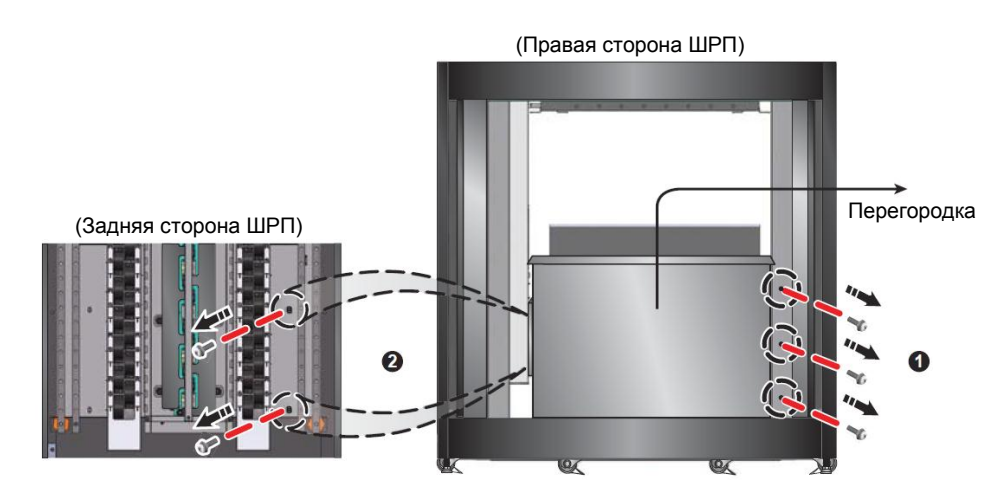

Рисунок 3-5: Снятие перегородки

3 Используйте отвертку для откручивания двух винтов на крышке для проводки в нижней части шкафа и для снятия соответствующего количества крышек для проводки, в зависимости от количества проводов.

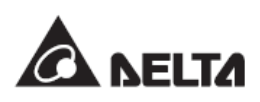

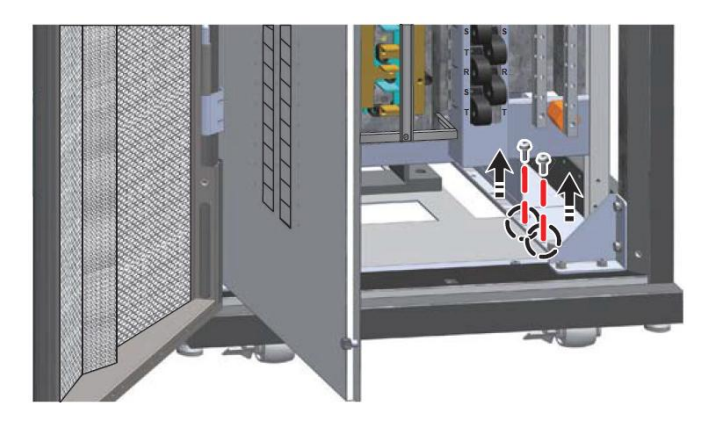

Рисунок 3-6: Снятие крышки для проводки внизу.

Используйте отвертку для откручивания двух винтов на крышке для проводки в нижней части шкафа и для снятия соответствующего количества крышек для проводки, в зависимости от количества проводов.

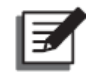

**ПРИМЕЧАНИЕ:** Аккуратно храните снятую крышку для проводки для использования в будущем.

Для перемещения ШРП по монтажной площадке воспользуйтесь шестью роликовыми колесами в нижней части шкафа. Выкрутите гаечным ключом четыре ножки регулировки уровня рядом с роликовыми колесами по часовой стрелке до тех пор, пока опущенные ножки не будут устойчиво стоять на поверхности, и убедитесь в том, что шкаф не шатается и не падает.

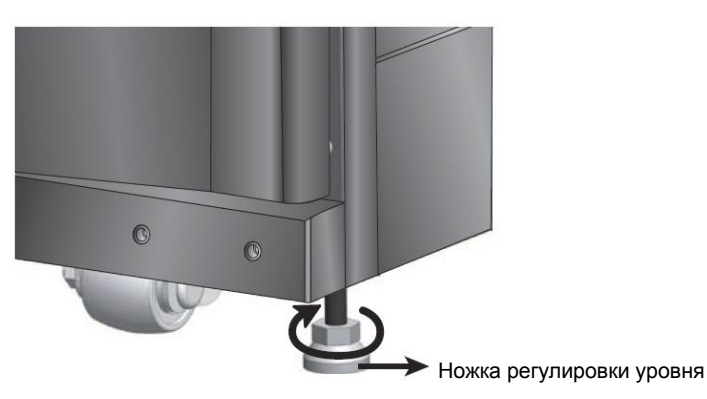

(Рисунок 3-7: Закручивание ножек регулировки уровня в нижней части).

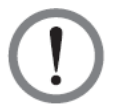

### ВНИМАНИЕ:

Ножки регулировки уровня можно использовать только для распределения веса и закрепления шкафа. Не используйте эти ножки для компенсации разницы уровня пола, что может привести к травмам или повреждению оборудования.

<sup>4</sup> 

# 3.4.4 Входная проводка

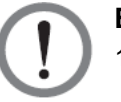

### ВНИМАНИЕ:

- При монтаже проводки убедитесь, что входное питание не включено, в противном случае существует опасность поражения электротоком.
- Высокое напряжение, подключенное к ШРП, может быть смертельным! Только квалифицированный персонал может выполнять монтаж проводки. Используйте средства индивидуальной защиты (например, изоляционные перчатки и обувь) и работайте с осторожностью.
- Неисправная проводка может вызвать сильное поражение электротоком или повредить ШРП.

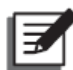

#### ПРИМЕЧАНИЕ:

Ко входной и выходной проводке применяются следующие меры предосторожности.

1. Следуйте приведенным ниже данным для выбора соответствующих автоматических выключателей и типов кабелей.

| Мощность | 30 кВА   | 50 кВА   | 80 ĸBA   | 100 кВА       | 125 кВА     |  |
|----------|----------|----------|----------|---------------|-------------|--|
| Кабель   | AWG #6 * | AWG #4 * | AWG #0 * | AWG #000 *    | AWG #0000 * |  |
| входного | 1        | 1        | 1        | 1 <del></del> | 1+          |  |
| питания  | ТШТ      | ТШТ      | ТШТ      | ТШТ           | ТШТ         |  |

| Выключатель<br>выходного питания | 15 A      | 20A       | 30A      | 50A      |
|----------------------------------|-----------|-----------|----------|----------|
| Кабель выходного                 | AWG #12 * | AWG #10 * | AWG #8 * | AWG #6 * |
| питания                          | 1шт       | 1шт       | 1шт      | 1шт      |

- При планировании проводки просмотрите трассу проводки и убедитесь, что провода аккуратно и ровно уложены. При необходимости используйте кабельные каналы или катушки, во избежание автоматического выключения.
- Не используйте расстояния по прямой линии для оценки длины провода. Используйте прямоугольное расстояние, чтобы оценить и отложить соответствующую длину.

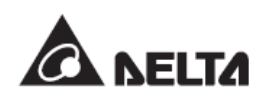

1 Убедитесь, что входное питание отключено.

Отверткой открутите четыре винта на средней защитной панели, а затем снимите защитную панель.

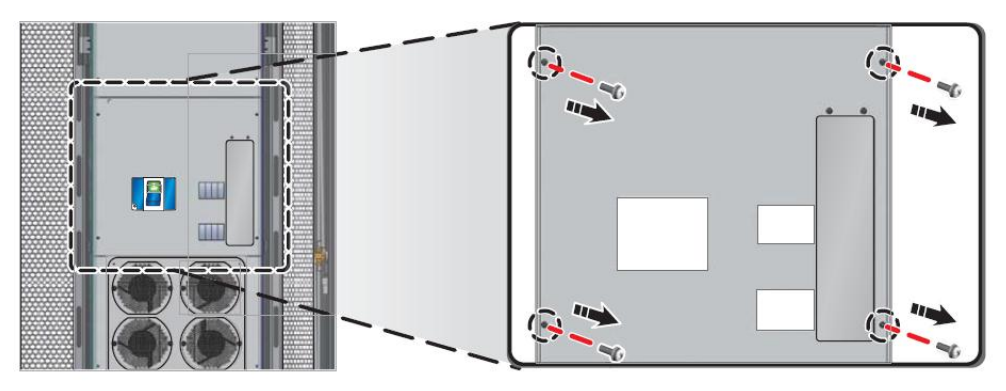

(Рисунок 3-8: Снятие средней защитной панели с задней стороны)

В зависимости от положения входящих в шкаф проводов, существуют два способа подключения проводов, т. е. верхняя и нижняя проводка. Для входной проводки рекомендуется использовать верхнюю проводку.
Надавите кнопки на обоих концах крышки для проводки на верхней части шкафа и снимите крышку.
Снимите соответствующее количество крышек для проводки в зависимости от количества проводов и сохраните их.

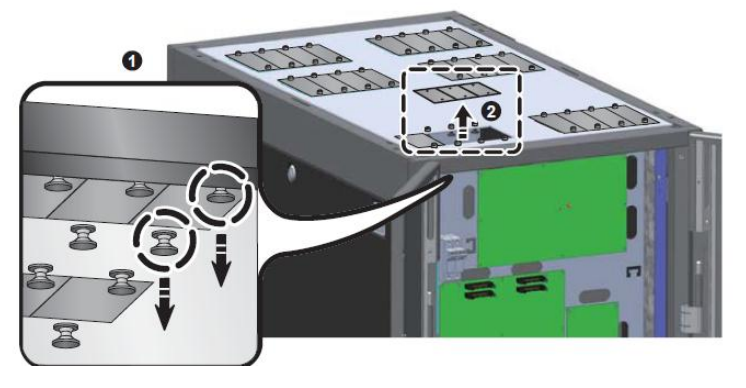

Рисунок 3-9: Снятие крышек для проводки в верхней части

4 ) Протяните электрический провод через верхнюю часть шкафа.

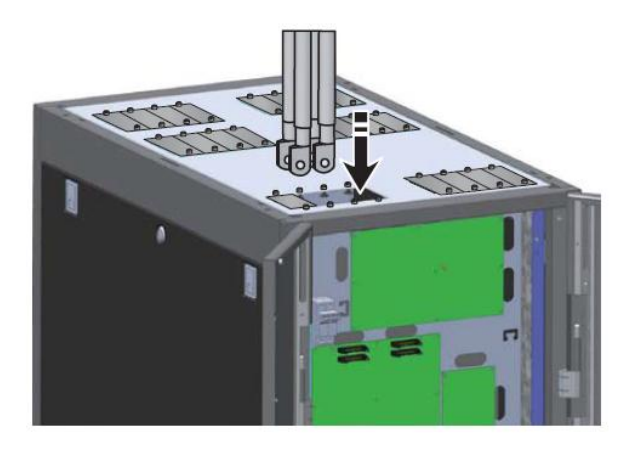

(Рисунок 3-10: Протяжка входной проводки с верхней стороны).

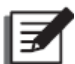

ПРИМЕЧАНИЕ: Сохраните снятые крышки для будущего использования.

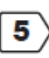

Если ШРП является 3х-фазным, 3х-проводным, с трансформатором, подключите кабели U, V, W и G к входной медной шине в соответствии с обозначениями, и затяните их болтами M10, находящихся в пакете с принадлежностями, как показано на рисунке.

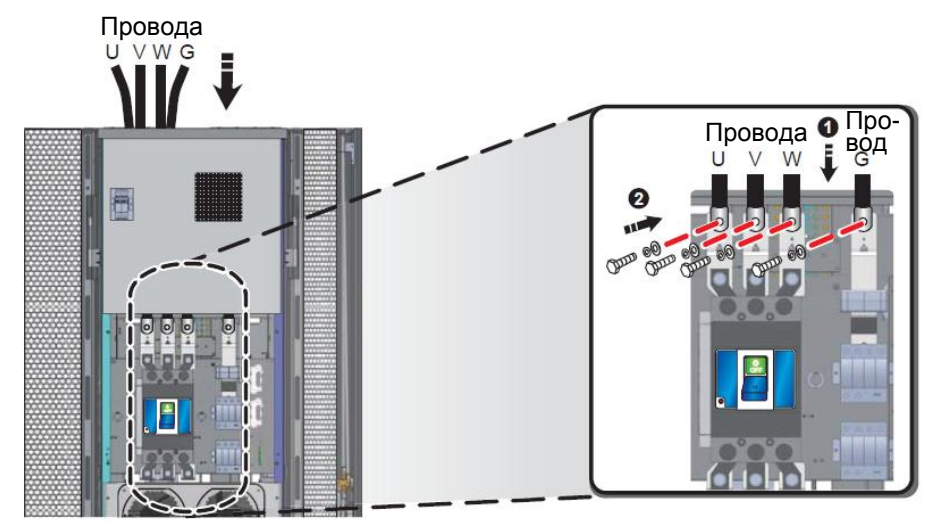

(Рисунок 3-11: Монтаж входной проводки для модели с 3-мя фазами и 3-мя проводами)

Если ШРП является 3х-фазным, 4х-проводным, без трансформатора, подключите кабели N, R, S. Т и G к входной медной шине в соответствии с

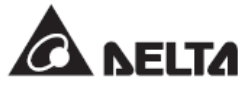

обозначениями, **2** и затяните их болтами М10, находящихся в пакете с принадлежностями, как показано на рисунке.

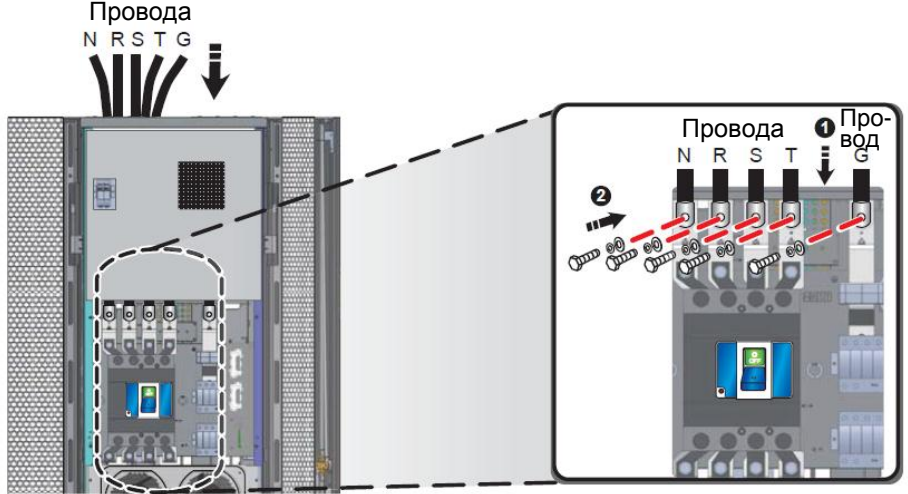

(Рисунок 3-12: Монтаж входной проводки для модели с 3-мя фазами и 4-мя проводами)

 $\left| \mathbf{7} \right\rangle$ 

После подключения, используйте отвертку для блокирования средней защитной панели.

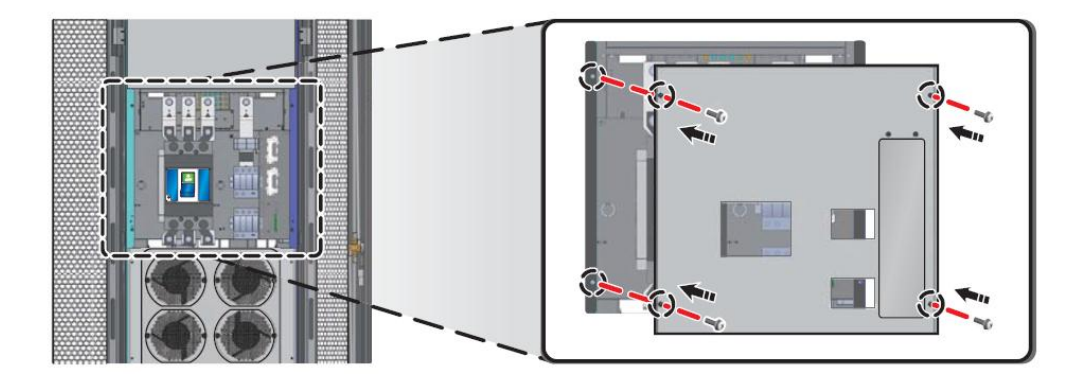

(Рисунок 3-13: Блокировка средней защитной панели с задней стороны)

### 3.4.5 Выходная проводка

Распределительные щиты (РЩ) ШРП позволяют подключать нагрузки и управлять выходным питанием через автоматические выключатели РЩ. Конфигурации и типы РЩ различаются в зависимости от заказанных моделей. Нижеприведенные инструкции показывают, как установить съемные и стационарные автоматические выключатели в ШРП.

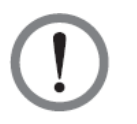

2 >

### ВНИМАНИЕ:

- 1. Неисправная проводка может вызвать опасное поражение электротоком и повредить ШРП.
- Убедитесь, что главный выключатель находится в положении OFF (ВЫКЛ).
- Откройте переднюю или заднюю дверь и убедитесь в правильном расположении каждого РЩ. Отверткой или вручную ослабьте две ручки и откройте защитную дверцу, как показано на рисунке ниже.

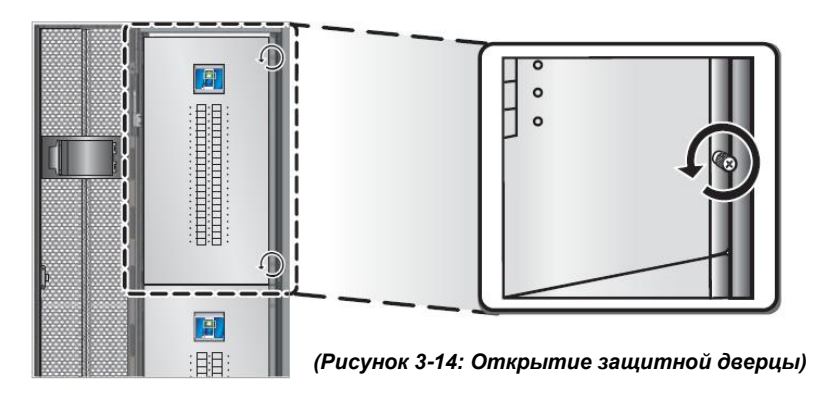

- Автоматические выключатели различаются в зависимости от РЩ и включают следующие типы:
- 1. Съемный автоматический выключатель:
  - Открутите четыре винта на перемычке, а затем снимите ее.

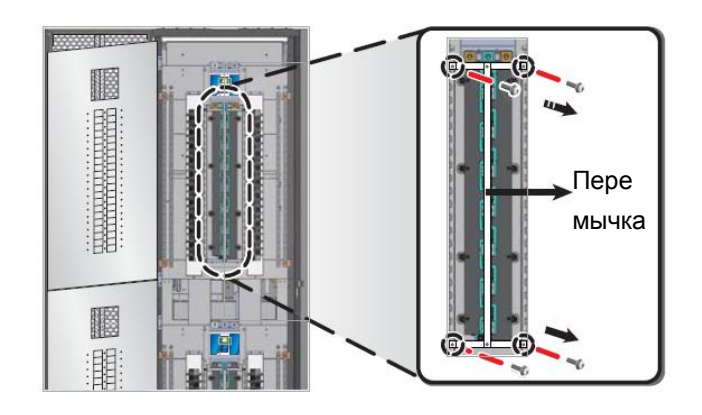

(Рисунок 3-15: Снятие перемычки)

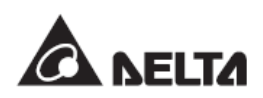

Вставьте съемный автоматический выключатель непосредственно в РЩ.

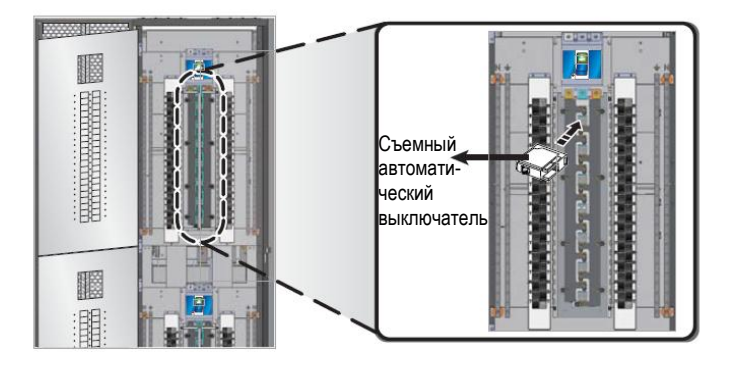

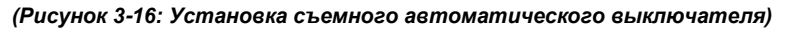

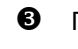

По завершении установки всех съемных автоматических выключателей, установите на место перемычку.

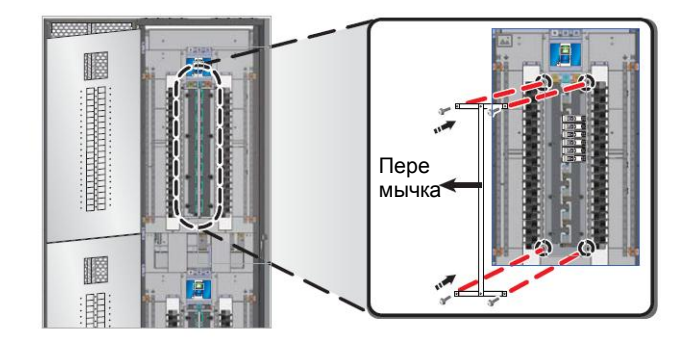

(Рисунок 3-17: Фиксация перемычки)

#### 2. Стационарный автоматический выключатель:

Осначала ослабьте два винта и снимите фиксирующую пластину,
затем ослабьте и снимите винт на выключателе.
Вставьте выключатель в РЩ,
а затем зафиксируйте снятый винт, чтобы обезопасить его.
Окончательно зафиксируйте пластиной.

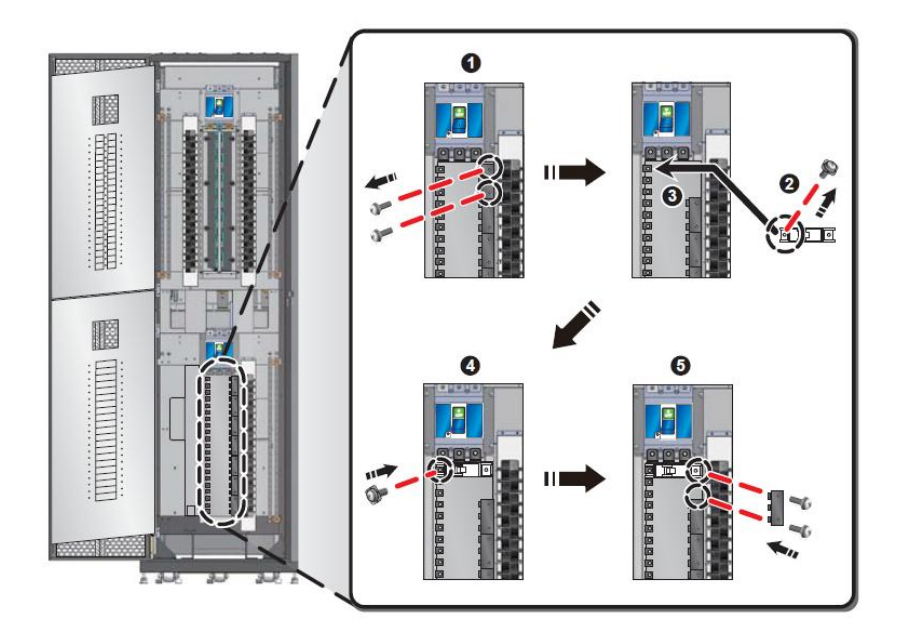

(Рисунок 3-18: Установка стационарного автоматического выключателя)

**3** В зависимости от положения входящих в шкаф проводов, существуют два способа подключения проводов, т. е. сверху-вниз и снизу-вверх.

 Проводка сверху-вниз: • Надавите кнопки на обоих концах крышки для проводки на верхней части шкафа. • Снимите крышку для проводки с верхней части. • Протяните провода сверху внутрь шкафа. Снимите соответствующее количество крышек для проводки в зависимости от количества проводов.

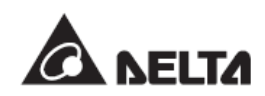

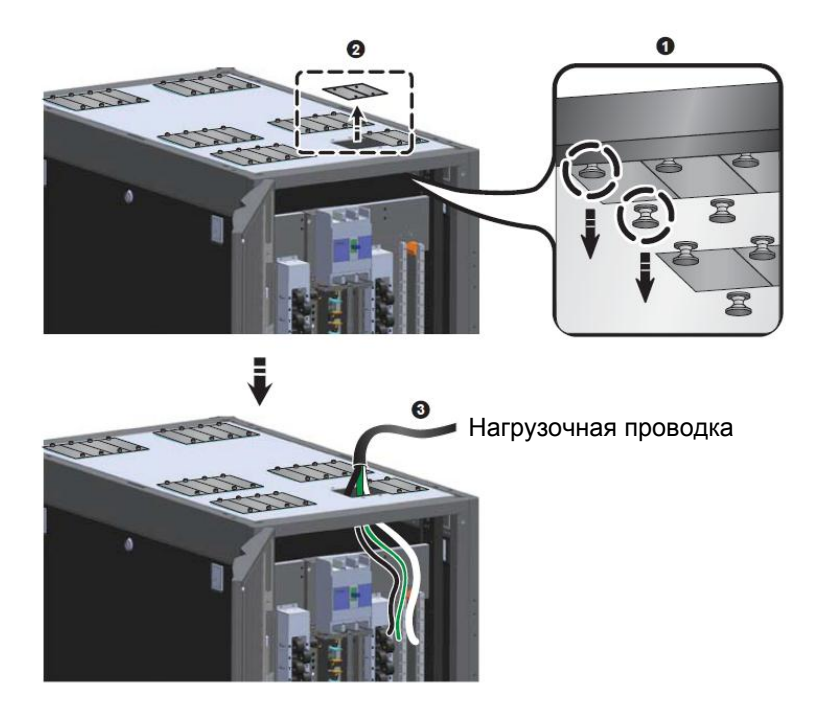

(Рисунок 3-19: Протяжка нагрузочной проводки с верхней стороны)

 Проводка с нижней стороны: Протяните провода через отверстия внизу. О Используйте отвертку, чтобы ослабить винты, О и прикрутить провод заземления (G) и нейтральный (N) провод к нейтральной шине и шине заземления.

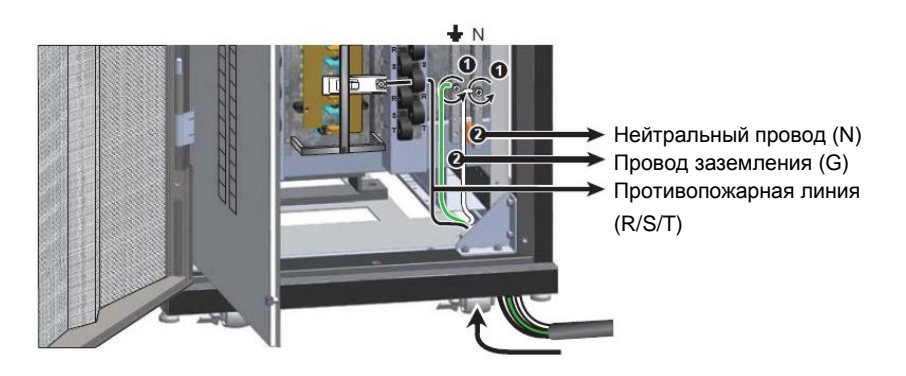

(Рисунок 3-20: Протяжка нагрузочной проводки с нижней стороны)

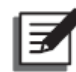

### ПРИМЕЧАНИЕ:

- 1. Аккуратно сохраните снятые крышки для проводки для использования в будущем.
- 2. Если крышки для проводки были сняты ранее, протяните провода.
- Протяните выходной провод питания устройства через датчик тока, используйте отвертку для его прикручивания к автоматическому выключателю.

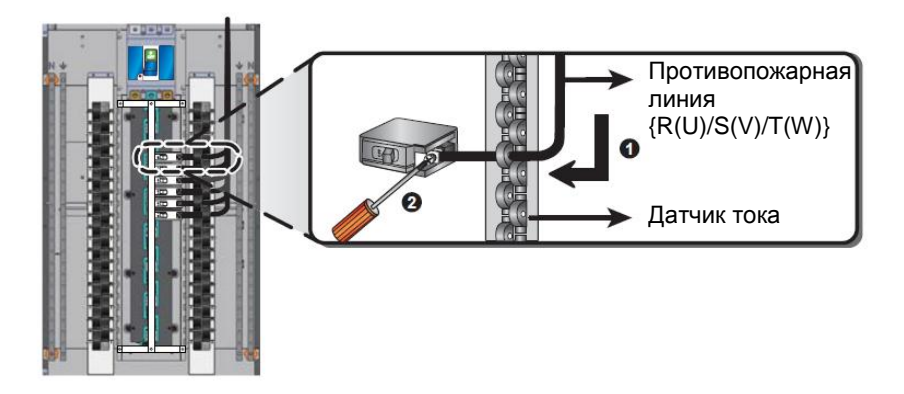

(Рисунок 3-21: Проводка автоматического выключателя)

5

• Используйте отвертку, чтобы ослабить винты, • и прикрутить провод заземления (G) и нейтральный (N) провод устройства к нейтральной шине и шине заземления.

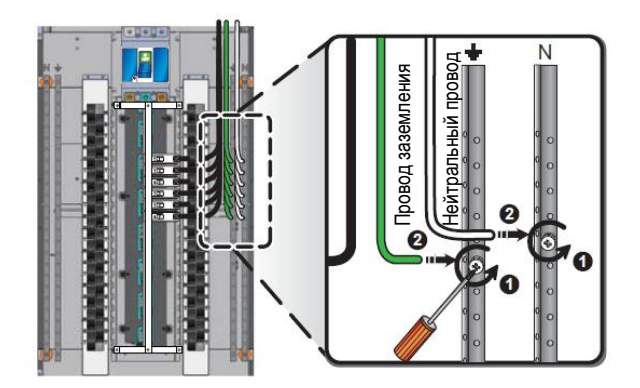

(Рисунок 3-22: Подключение нейтрального провода (N) и провода заземления (G))

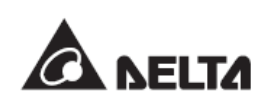

Для вытягивания металлической пластины защитной панели используйте плоскогубцы с острым носом, и после этого можно увидеть переключатель автоматического выключателя.

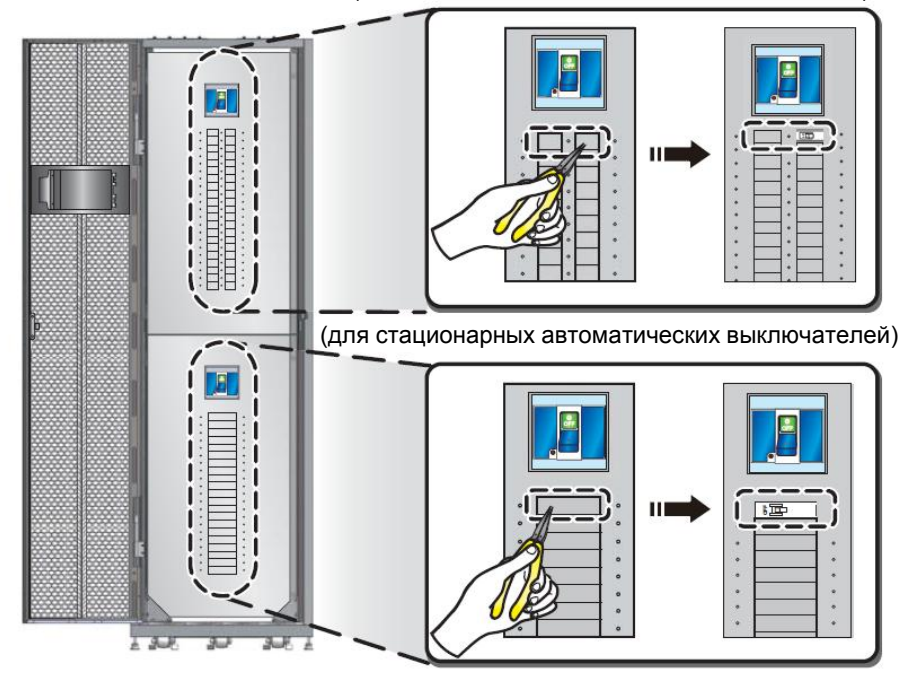

(для съемных автоматических выключателей)

(Рисунок 3-23: Снятие металлической пластины защитной панели)

7

6 >

После завершения установки автоматического выключателя и монтажа проводки устройства, закройте защитную дверь и зафиксируйте обратно ослабленные ранее ручки.

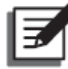

#### ПРИМЕЧАНИЕ:

Если автоматический выключатель нужно будет снять в будущем, можно зафиксировать крышку, поставляемую в пакете с принадлежностями, в желобок.

## 3.4.6 Настройка аварийного отключения питания

Аварийное отключение электропитания (ЕРО) и удаленное аварийное отключение электропитания (REPO)

Через перемычку CNM12 на печатной плате можно легко выполнить настройку включения функций ЕРО и REPO. Когда эта функция включена, нажмите кнопку ЕРО на панели управления или инициируйте удаленное устройство, подключенное через интерфейс связи REPO. Затем ШРП будет автоматически отключать входное электропитание при аварийном отключении.

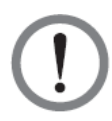

### ВНИМАНИЕ:

Когда ШРП отгружается с завода-изготовителя, DIP-переключатели печатной платы на задней панели отрегулированы в соответствии с заказанной моделью. Без разрешения не изменяйте настройки, не упомянутые в данном руководстве, чтобы избежать повреждения оборудования.

Выполните следующие действия при настройке:

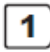

Откройте заднюю дверь. Используйте отвертку, чтобы открутить четыре винта и снять защитную панель.

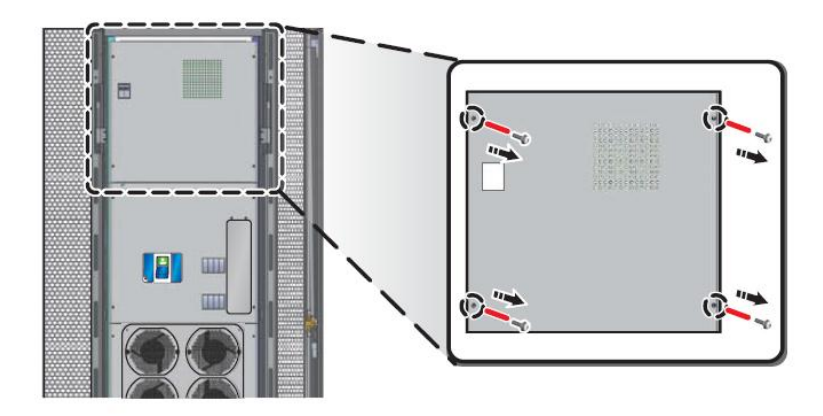

(Рисунок 3-24: Снятие верхней защитной панели с задней стороны)

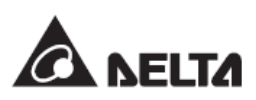

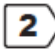

Найдите перемычку CNM12 в правом верхнем углу печатной платы, которую можно использовать для настройки включения функции EPO (по умолчанию функция включена).

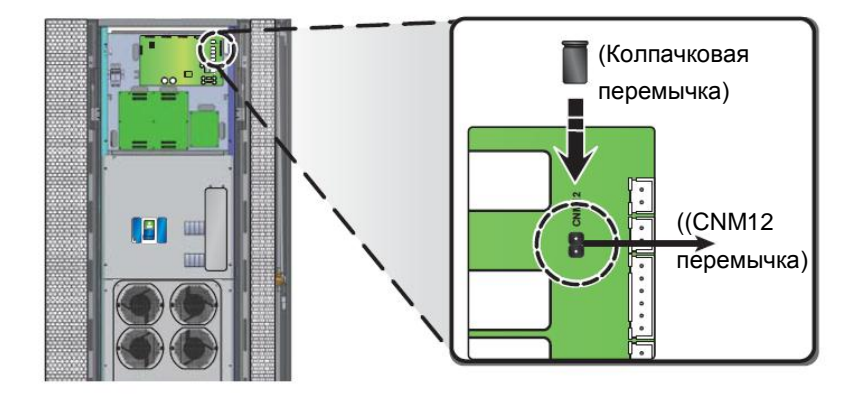

1. Подключение перемычки: включение функцию EPO / REPO.

(Рисунок 3-25: Запуск функции ЕРО/REPO)

2. Снятие перемычки: отключение функции EPO/REPO.

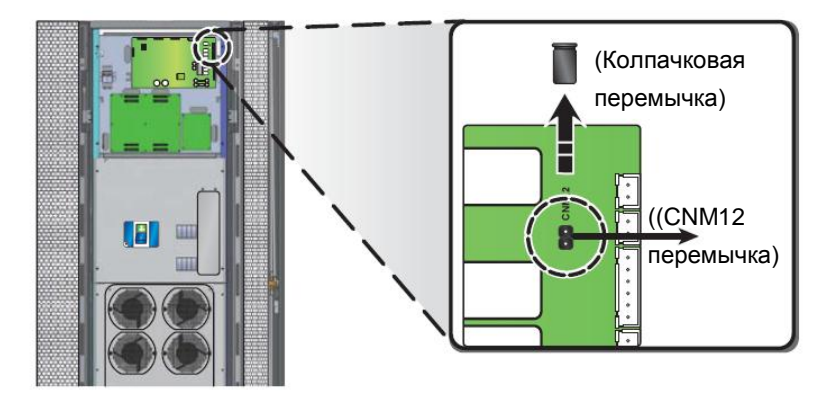

(Рисунок 3-26: Отключение функции EPO/REPO)

# 3.4.7 Механизм автоматического отключения питания (для моделей с трансформатором)

Модель с трансформатором может включать механизм автоматического отключения питания, который может автоматически отключать входное электропитание при обнаружении неисправного состояния и может обеспечить безопасность системы и устройства в случае мониторинга без участия оператора. Для изменения параметров найдите перемычку JPM1 на печатной плате на задней панели ШРП и обратитесь к следующим событиям запуска:
- В. Избыточная температура системы (по умолчанию 40°С)
- С. Фаза вывода РЩ перегружена

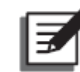

#### ПРИМЕЧАНИЕ:

Можно изменить значения по умолчанию для события В или С. Обратитесь к разделу **6.7** Системные функции.

Для активации механизма автоматического отключения питания, вытащите колпачковую перемычку из пакета с принадлежностями и настройте перемычку в соответствии с событиями запуска:

 Перемычка отсутствует: отключение механизма автоматического выключения (по умолчанию).

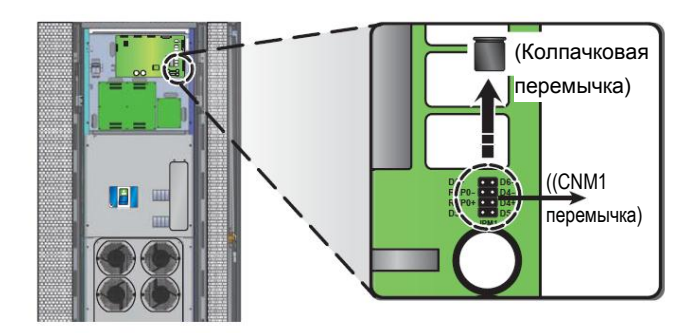

(Рисунок 3-27: Выключение механизма автоматического отключения питания)

• Событие подключения перемычки:

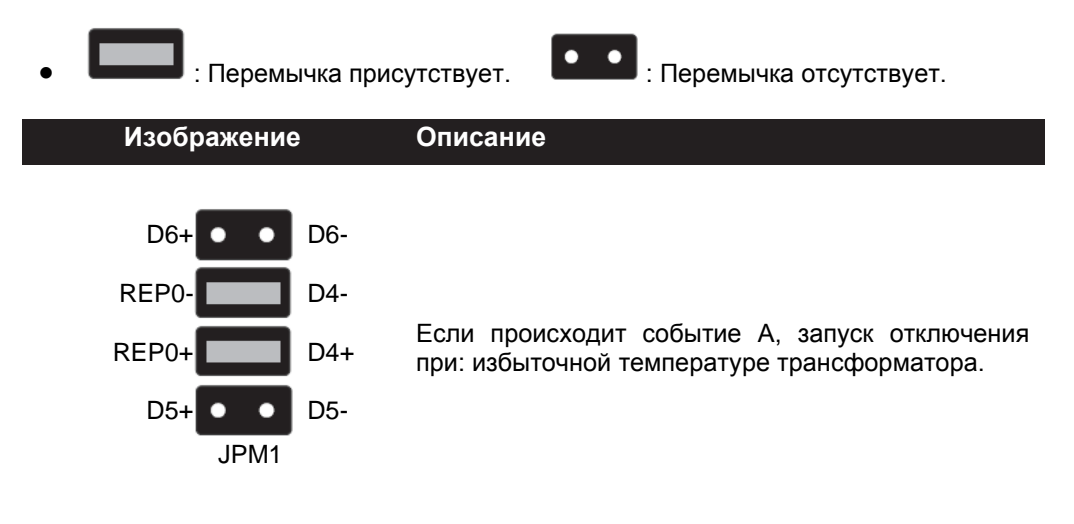

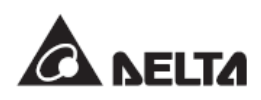

#### Изображение

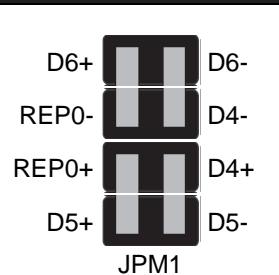

Описание

#### Если события A, B и C происходят одновременно, то запуск отключения при: избыточной температуре трансформатора, избыточной температуре системы и перегрузке фазы вывода РЩ.

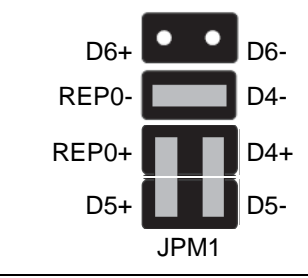

Если события A и B происходят одновременно, то запуск отключения при: избыточной температуре трансформатора и избыточной температуре системы.

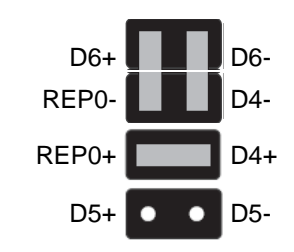

Если события A и C происходят одновременно, то запуск отключения при: избыточной температура трансформатора и перегрузке фазы вывода РЩ.

# 3.4.8 Интерфейсы связи

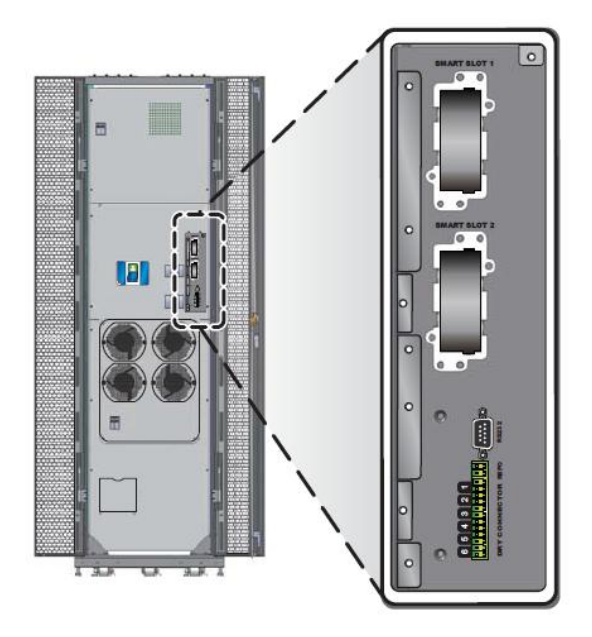

(Рисунок 3-28: Интерфейсы связи)

В ШРП имеется два встроенных смарт-слота, интерфейс RS232, набор интерфейса REPO и шесть наборов интерфейсов устройств сухого контакта. Для подключения данного устройства, выполните следующие действия:

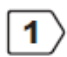

Откройте заднюю дверь. Используйте отвертку, чтобы открутить два винта и снять крышку интерфейса связи, как показано на рисунке.

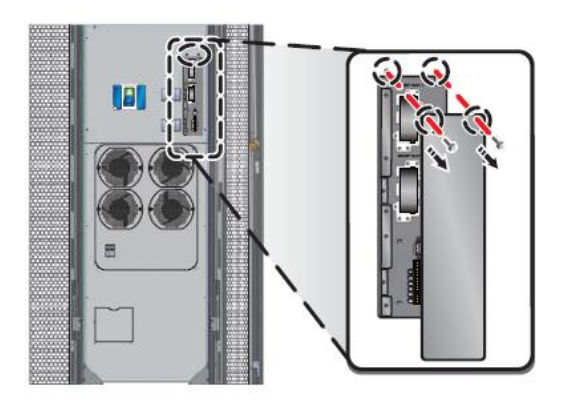

(Рисунок 3-29: Снятие крышки интерфейса связи)

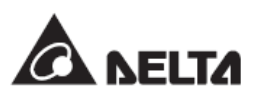

Используйте направленную вверх входящую проводку. **1** Надавите кнопки на обоих концах крышки для проводки на верхней части шкафа, **2** и снимите крышку для проводки с верхней части. **3** Протяните провода через шкаф и снимите соответствующее количество крышек для проводки в зависимости от количества проводов и аккуратно их сохраните.

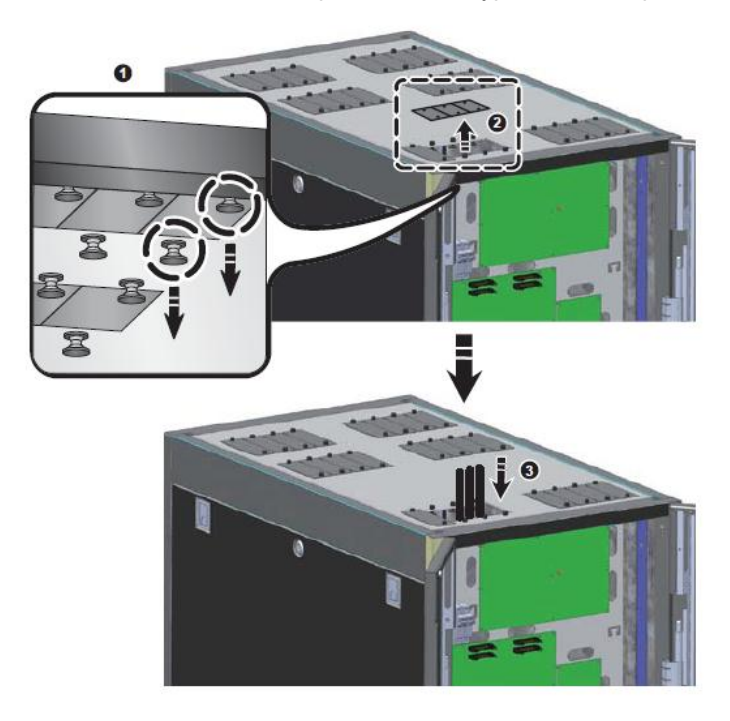

(Рисунок 3-30: Протяжка проводов связи с верхней стороны)

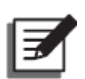

2

#### ПРИМЕЧАНИЕ:

- 1. Аккуратно сохраните снятые крышки для проводки для использования в будущем.
- 2. Если крышки для проводки были сняты ранее, протяните провода.
- Установка карты связи
- Для удаленного мониторинга ШРП через Ethernet можно установить карту SNMP в смарт-слот. Вставьте выбранную карту связи в слот и обратитесь к инструкциям по продукту, чтобы подключить соответствующие провода и выполнить соответствующую настройку.
- Интерфейс RS232
- Если требуется подключить рабочую станцию через интерфейс RS232, подключите к этому интерфейсу дополнительную линию связи RS232.
   Рабочие станции можно подключать к ШРП через протокол Modbus. Чтобы загрузить таблицу параметров протокола, свяжитесь с сотрудниками сервисной службы или посетите http://www.delta.com.tw/.
- Интерфейс сухого контакта

 Подключите устройства сухого контакта, такие как сигнализация и коммутаторы, через разъемы сухих контактов (DRY CONNECTOR). Можно подключить до шести устройств.

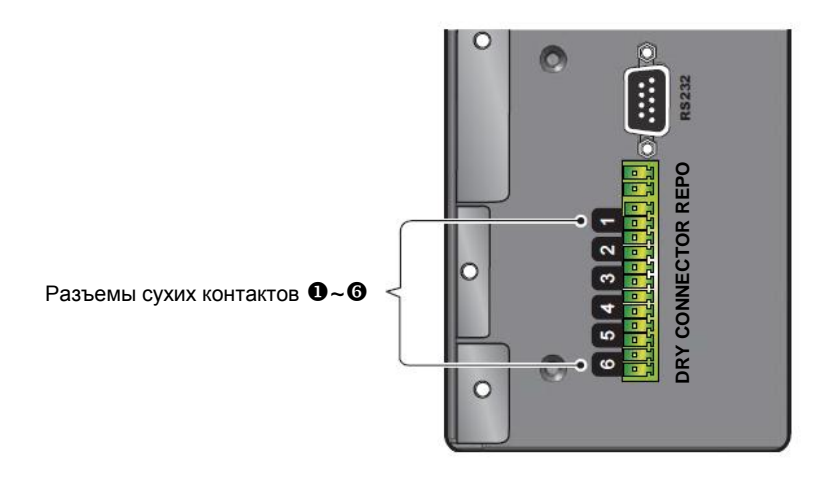

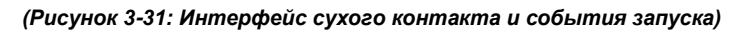

 Следующая таблица представляет собой список событий срабатывания по умолчанию для сухих контактов **0** ~ **6**. Устройство сухого контакта будет активировано (замыкание контакта), в случае возникновения соответствующего события.

| Nº | Событие срабатывания                                      |
|----|-----------------------------------------------------------|
| 0  | Главный входной автоматический выключатель выключился или |
|    | был отключен.                                             |
| 0  | Автоматический выключатель РЩ 1 выключился или был        |
|    | отключен.                                                 |
| €  | Автоматический выключатель РЩ 2 выключился или был        |
|    | отключен.                                                 |
| 4  | Температура трансформатора превышает 150°С (модели с      |
|    | трансформатором) *                                        |
| 6  | Температура системы слишком высока (значение по умолчанию |
|    | равно 40°С) *                                             |
| 6  | Фаза вывода перегружена.                                  |
|    |                                                           |

• \* Значения по умолчанию можно изменить на панели управления. Обратитесь к разделу 6.7 Системные функции.

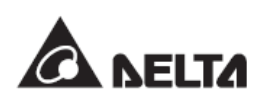

• После завершения вышеуказанного подключения используйте отвертку, чтобы прикрутить на место крышку интерфейса связи.

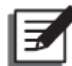

#### ПРИМЕЧАНИЕ:

Для приобретения дополнительных принадлежностей, свяжитесь с местным дилером или службой поддержки клиентов.

# Глава 4: Первоначальный запуск

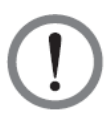

#### ВНИМАНИЕ:

Только квалифицированные сотрудники могут выполнять следующую операцию! Высокое напряжение в шкафу может быть смертельным. Используйте средства индивидуальной защиты (например, изоляционные перчатки и обувь) и внимательно следуйте приведенным ниже инструкциям.

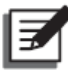

#### ПРИМЕЧАНИЕ:

- При первоначальном запуске ШРП или его повторном запуске после неиспользования в течение длительного периода времени обращайтесь к квалифицированному обслуживающему сотруднику для детальной проверки безопасности и отслеживания процедур запуска.
- 2. Если у вас есть вопрос или требуется помощь во время запуска, свяжитесь с местным дилером или службой поддержки клиентов.
- 3. Если боковые панели, защитные дверцы и защитные панели снимаются в процессе установки, установите их обратно в исходные места.

Перед запуском ШРП, убедитесь в том, что для обеспечения надлежащего функционирования устройства и безопасности персонала, необходимо выполнить следующие проверки безопасности.

#### • Внешняя проверка

- \_\_\_\_1. Отсутствуют повреждения при внешнем осмотре шкафа.
- \_\_\_\_2. Соответствующие зазоры вокруг ШРП соблюдены. (См. раздел **3.2** Зазоры при установке)

#### • Внутренняя проверка

- \_\_\_1. Откройте переднюю, заднюю дверь, защитные дверцы и защитные панели, а затем проверьте, есть ли повреждения проводов и соединений.
- 2. Проверьте, не свисают ли внутренние компоненты или провода, и если да, то затяните их.
- \_\_\_\_ 3. Удалите все инородные объекты, не относящиеся к ШРП.
- \_\_\_\_\_4. Проверьте, не заблокированы ли вентиляционные отверстия или вентиляторы (модели с трансформаторами).

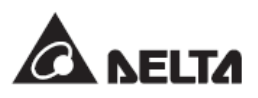

После завершения проверки проводки и предпусковых проверок, описанных выше, ШРП готов к первоначальному запуску. Для этого выполните следующие действия:

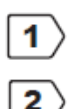

Убедитесь, что входное питание выключено (питание не подано).

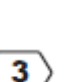

Убедитесь, что выключатели главного входного автоматического выключателя, выключатели РЩ и выключатели распределительной сети находятся в положении **OFF (ВЫКЛ)**.

Отключите предохранитель на задней панели, как показано на рисунке ниже.

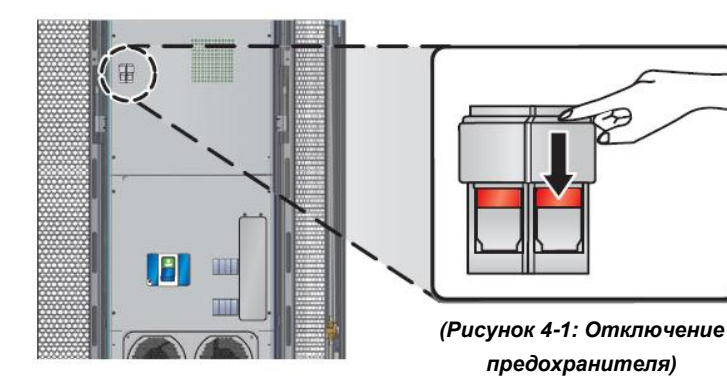

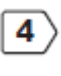

Включите входное электропитание (питание подано).

5

При установке 3х-фазной 3х-проводной модели с трансформатором, используйте мультиметр для проверки наличия напряжения линий UV, VW и WU в нормальном диапазоне (в зависимости от заказанной модели, см. раздел **2.2.** *Модели*). Если значение выходит за пределы нормального диапазона, проверьте входное питание.

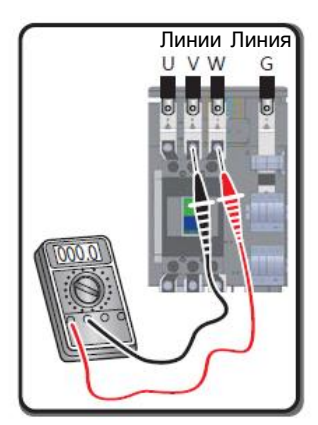

(Рисунок 4-2: Измерение напряжения входной линии на Зх-фазной, Зх-проводной модели)

При установке 3х-фазной 4х-проводной модели с трансформатором, используйте мультиметр для проверки наличия фаз RN, SN напряжения и ТМ в нормальном диапазоне (в зависимости от заказанной модели, см. раздел 2.2. Модели), а также проверьте надежность соединения заземления. Если значение нормального выходит за пределы диапазона, проверьте входное питание.

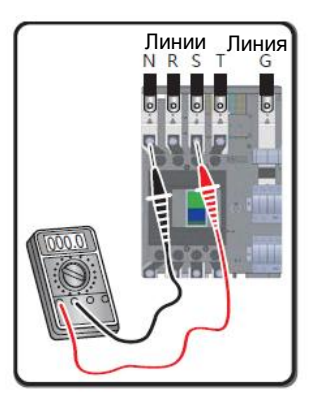

(Рисунок 4-3: Измерение напряжения входной линии на Зх-фазной 4х-проводной модели)

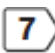

6

После того, как напряжение на входной фазе станет нормальным, подключите предохранитель в задней части шкафа, как показано на рисунке ниже.

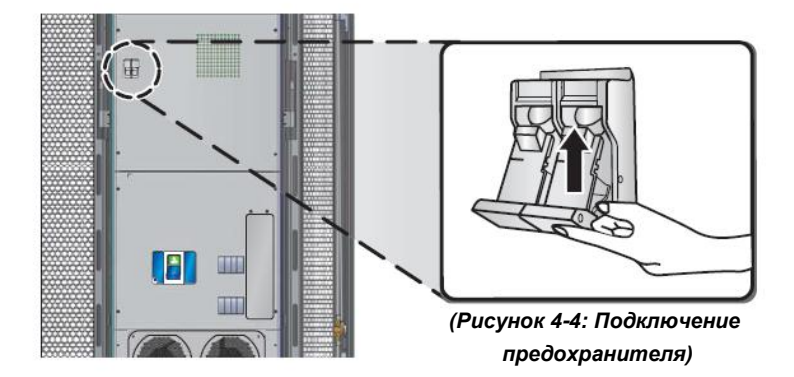

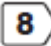

Включите (в положение ON) главный автоматический выключатель в задней части шкафа. Если ШРП оснащен трансформатором, проверьте на панели управления напряжение выходной фазы и сравните его с номинальным значением для вашей модели (см. п. 2.2 Модели).

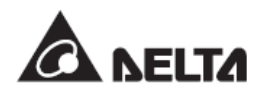

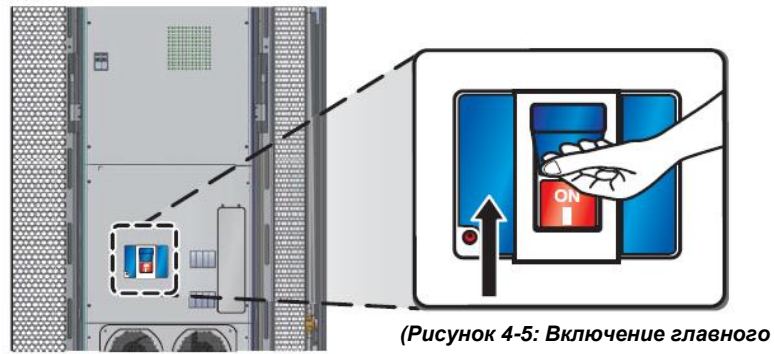

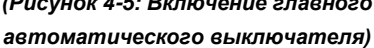

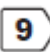

Переключите автоматический выключатель РЩ в ШРП в положение **ОN** (ВКЛ)

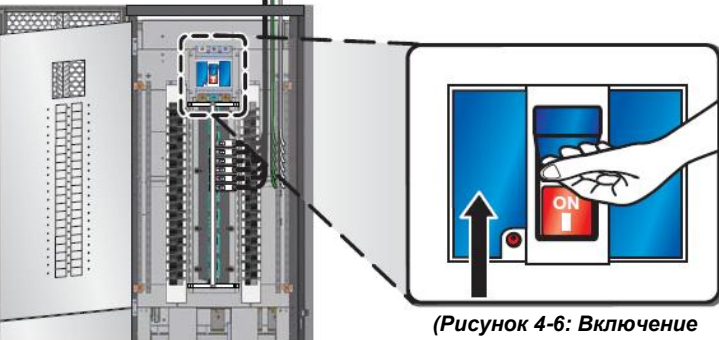

автоматического выключателя РЩ)

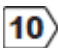

Включите каждый автоматический выключатель распределительной сети в положение **ОN** (**ВКЛ**).

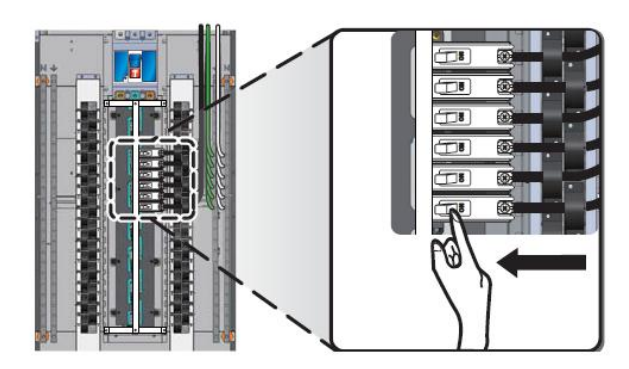

(Рисунок 4-7: Включение каждого автоматического выключателя распределительной сети)

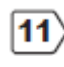

12)

Для установки системных параметров см.раздел 6.5. Первоначальная настройка и 6.6 Настройка функции сигнализации.

Для обеспечения безопасности перед обслуживанием или заменой убедитесь в выполнении мероприятий, описанных в разделе **5.2** Останов ШРП.

# Глава 5: Запуск и останов

В этой главе объясняется, как запускать и завершать работу следующих устройств и функций:

- Шкафы распределения питания
- Функция ЕРО
- Функция REPO
- Вентиляторы (в моделях с трансформатором)

# 5.1 Запуск ШРП

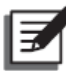

#### ПРИМЕЧАНИЕ:

Следующие шаги запуска применяются только к ШРП, который работает нормально. Если это первоначальный запуск после завершения установки, необходимо обратиться к *Главе 4: Первоначальный запуск*. Запускайте ШРП в соответствии со следующими шагами:

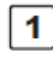

Переключите главный входной автоматический выключатель в задней части шкафа в положение **ON** (**ВКЛ**). Если ШРП оснащен трансформатором, проверьте входное и выходное напряжение через панель управления (см. раздел 6.7.2 Проверка системы, входных и выходных данных). Затем проверьте, работают ли нормально вентиляторы. См. раздел 6.7.7 Проверка звукового сигнала, светодиодных индикаторов и вентиляторов.

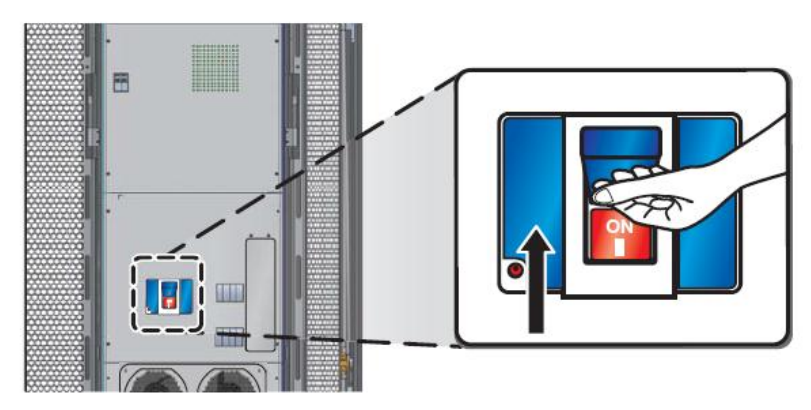

(Рисунок 5 -1: Включение главного входного автоматического выключателя)

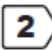

Переключите каждый автоматический выключатель РЩ в положение **ON** (ВКЛ).

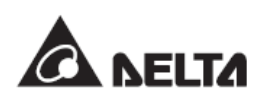

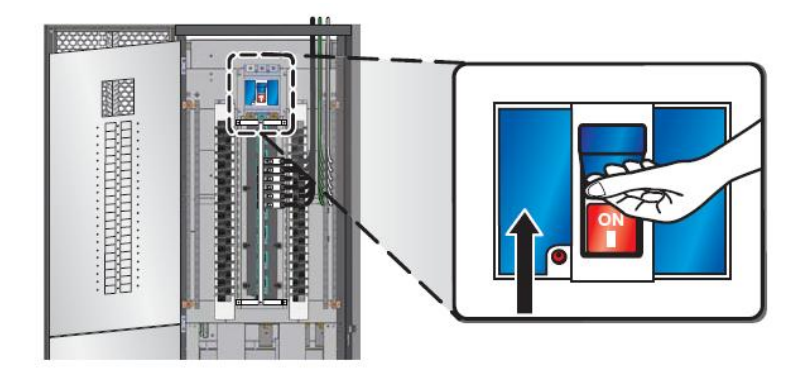

(Рисунок 5-2: Включение каждого автоматического выключателя РЩ)

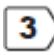

Включите каждый автоматический выключатель распределительной сети в положение **ОN (ВКЛ)**.

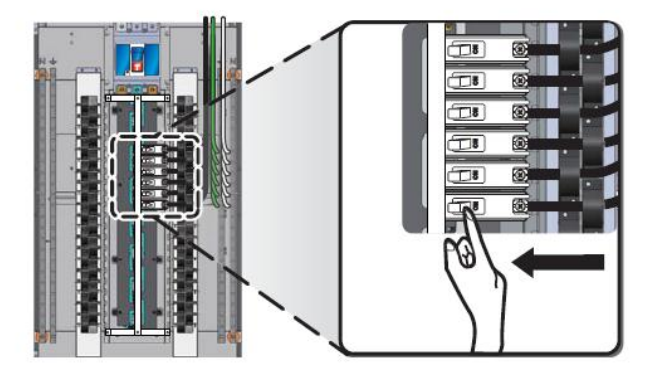

(Рисунок 5-3: Включение каждого автоматического выключателя распределительной сети)

## 5.2 Завершение работы/останов ШРП

Для остановки, хранения, проведения обслуживания ШРП или замены компонентов, необходимо корректно завершить работу ШРП, чтобы убедиться, что устройство не повреждено или данные не потеряны из-за отключения питания. Необходимо выполнить следующие шаги:

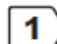

Если в устройстве, подключенном через автоматический выключатель, имеется функция хранения данных, убедитесь, что они сохранены, а затем выключите устройство после подтверждения.

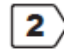

Переключите каждый автоматический выключатель распределительной сети в ШРП в положение **OFF (ВЫКЛ)** 

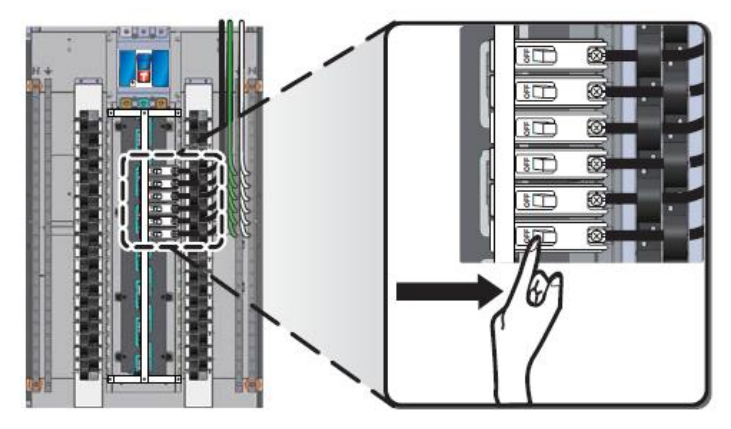

(Рисунок 5-4: Выключение каждого автоматического выключателя распределительной сети)

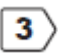

Переключите каждый автоматический выключатель РЩ в ШРП в положение **OFF (ВЫКЛ)**.

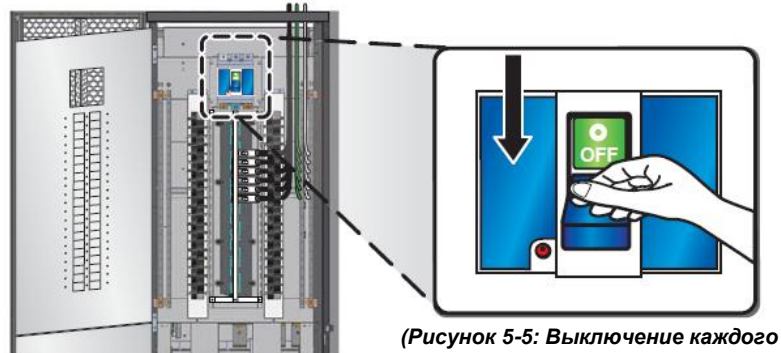

автоматического выключателя РЩ)

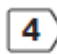

Переключите главный входной автоматический выключатель в положение **OFF (ВЫКЛ)**.

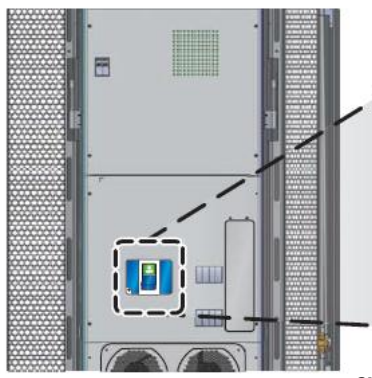

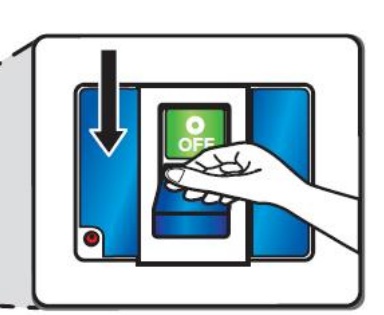

(Рисунок 5-6: Выключение главного входного автоматического выключателя)

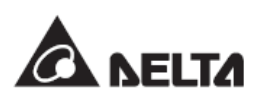

# 5.3 Функция ЕРО

Если вам необходимо немедленно выключить ШРП в случае аварийной ситуации, выполните следующие действия:

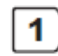

Откройте пластмассовую крышку кнопки ЕРО на панели управления.

2

Нажмите кнопку **ЕРО**, после чего главный входной автоматический выключатель выключится и прекратит выход электропитания с РЩ.

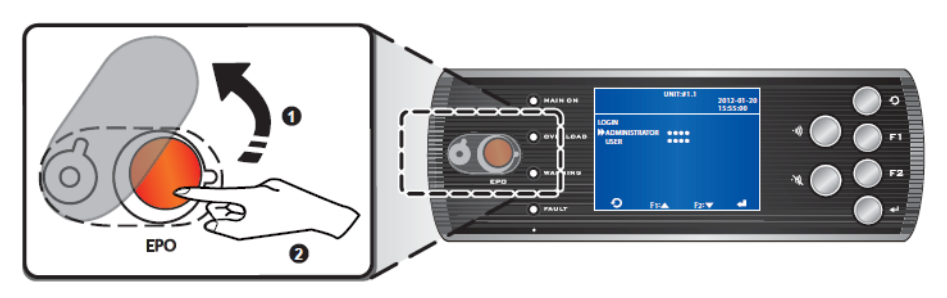

(Рисунок 5-7: Активация функции ЕРО)

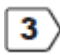

Нажмите еще раз кнопку ЕРО для возврата к нормальному рабочему состоянию.

## 5.4 Функция REPO

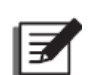

#### ПРИМЕЧАНИЕ:

Чтобы подключиться к удаленному устройству для удаленного останова, необходимо использовать контакты REPO, находящиеся внутри интерфейсов связи, см. раздел *3.4.8 Интерфейсы связи.* 

В случае возникновения аварийной ситуации, необходимо выключить ШРП с помощью функции REPO. Активируйте удаленное выключение, и затем главный автоматический выключатель выключится и остановит все выходы РЩ. При переключении удаленного выключателя, ШРП вернется в нормальное рабочее состояние.

# 5.5 Вентиляторы

Если ШРП является моделью с трансформатором, то вентиляторы располагаются на задней панели ШРП для снижения температуры системы. Отключение вентиляторов может привести к увеличению температуры системы. Если не требуется обслуживание, очистка или замена компонентов (например, предохранителей), не отключайте предохранители вентиляторов. Для проверки нормальной работы вентиляторов обратитесь к разделу 6.7.7 Проверка звукового сигнала, светодиодных индикаторов и вентиляторов. Если индикаторы предохранителей мигают, то это означает, что предохранители неисправны и должны быть заменены. •Вытяните держатель предохранителя вентилятора • и замените предохранители, как показано на следующем рисунке.

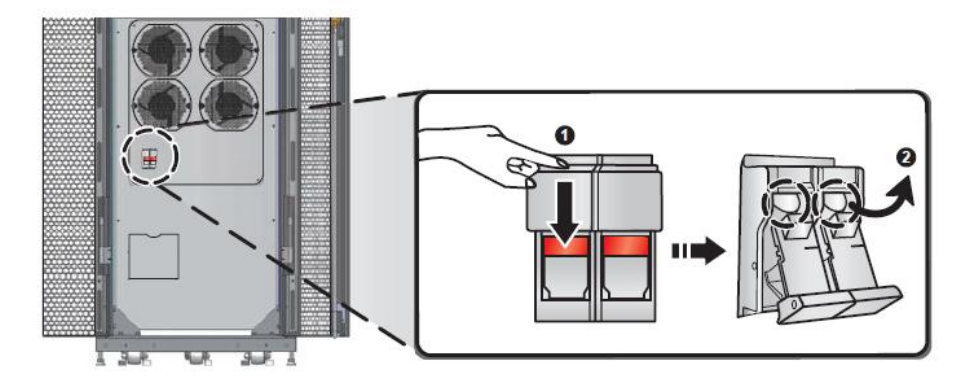

(Рисунок 5-8: Замена предохранителей вентилятора)

![](_page_50_Picture_4.jpeg)

# Глава 6: Работа

В этой главе разъясняются порядок работы, назначение светодиодных индикаторов, проведение первоначальных и других настроек ШРП.

ЖК-дисплей ШРП может отображать текущее состояние системы и журналы событий, а также позволяет задавать и просматривать параметры. Если подсветка не горит, нажатие любой кнопки активирует ее. На начальном экране состояния, можно просмотреть системную дату и время, а также состояние автоматических выключателей РЩ. Меняющиеся числа, показанные в скобках, ФРЕSS \$ TO BROWSE EVENT [00] представляют код возникшего события. Нажатие клавиши F1 или F2 дает доступ к записям оповещений. На экране состояния нажатие меняющиеся числа, показанные в скобках, Возникшего события. Нажатие клавиши F1 или F2 дает доступ к записям оповещений. На экране состояния нажатие системнуют, ЖК-дисплей автоматически погаснет.

![](_page_51_Picture_4.jpeg)

![](_page_51_Picture_5.jpeg)

#### ПРИМЕЧАНИЕ:

ЖК-дисплей поддерживает многоязычное отображение. Если требуется изменить язык отображения, см. раздел 6.7.6 Изменение языка отображения.

В следующей таблице приведены инструкции по светодиодным индикаторам и кнопкам.

![](_page_51_Picture_9.jpeg)

(Рисунок 6-1: Панель управления)

![](_page_51_Picture_11.jpeg)

# 6.1 Светодиодные индикаторы и кнопки

| Nº | Надпись<br>на панели | Функция        | Описание                                       |
|----|----------------------|----------------|------------------------------------------------|
| 1  | MAIN ON              | Индикатор      | 1. Горит (зеленый): система в работе.          |
|    | (ПИТАНИЕ)            | электропитания | 2. Не горит (темный): Система не запущена.     |
|    |                      |                | Ежесекундное мигание означает следующие        |
|    |                      |                | аварийные ситуации:                            |
|    |                      |                | 1) Значение главного входного напряжения       |
|    |                      |                | является ненормальным                          |
|    |                      |                | 2) Частота главного входного напряжения        |
|    |                      |                | является ненормальной                          |
|    |                      |                | 3) Общее гармоническое искажение (THD)         |
|    |                      |                | фазы входного тока является слишком            |
|    |                      |                | высоким                                        |
| 2  | OVER-                | Индикатор      | 1. Горит (оранжевый): Система перегружена.     |
|    | LOAD                 | перегрузки     | Ежесекундное мигание означает                  |
|    |                      |                | следующие аварийные ситуации:                  |
|    |                      |                | 1) Фаза вывода перегружена                     |
|    |                      |                | 2) Ток выходной нейтральной линии              |
|    |                      |                | является слишком высоким                       |
|    |                      |                | <ol><li>Перегрузка линии тока РЩ</li></ol>     |
|    |                      |                | 4) Ток нейтральной линии РЩ является           |
|    |                      |                | СЛИШКОМ ВЫСОКИМ                                |
|    |                      |                | 5) Ток распределительной сети РЩ               |
|    |                      |                | является слишком высоким.                      |
|    |                      |                | <ol><li>6) Перегрузка входной фазы</li></ol>   |
|    |                      |                | <ol><li>7) Входная нейтральная линия</li></ol> |
|    |                      |                | перегружена                                    |
|    |                      |                | 8) Система перегружена                         |
|    |                      |                | 2. Не горит (темный): Нагрузка системы         |
|    |                      |                | нормальная                                     |
| 3  | WARNING              | Индикатор      | 1. Горит (оранжевый): Когда индикатор          |
|    |                      | отклонений от  | неисправного состояния горит, он будет         |
|    |                      | нормального    | сопровождаться сигнализацией. Ниже             |
|    |                      | состояния      | описаны состояния системы,                     |
|    |                      | системы        | представленные разными                         |
|    |                      |                | предупреждениями:                              |

![](_page_52_Picture_3.jpeg)

| Nº | Надпись<br>на панели | Функция                                  | Оп | исание                                                                                                    |
|----|----------------------|------------------------------------------|----|----------------------------------------------------------------------------------------------------|
|    |                      |                                          | 2. | <ol> <li>Сигнализация (мигание) каждые три<br/>секунды указывает на одну из<br/>следующих ситуаций:</li> <li>Входной ток фазы является высоким</li> <li>Выходной ток фазы является<br/>высоким</li> <li>Ток фазы РЩ является высоким</li> <li>Ток фазы РЩ является высоким</li> <li>Вентиляторы неисправны</li> <li>Сигнализация высокой температуры<br/>трансформатора (свыше 125°С)</li> <li>Ежесекундная сигнализация указывает<br/>на одну из следующих возникших<br/>ситуаций:</li> <li>Температура системы является<br/>слишком высокой</li> <li>Выходное напряжение является<br/>ненормальным</li> <li>Коэффициент выходной мощности<br/>фазы является слишком низким</li> <li>Общее гармоническое искажение<br/>(THD) выходного тока или<br/>напряжения является слишком<br/>высоким</li> <li>Коэффициент мощности фазы РЩ<br/>является слишком низким</li> <li>Общее гармоническое искажение<br/>(THD) тока фазы РЩ является<br/>слишком высоким</li> </ol> |
|    |                      |                                          | 1  | СОСТОЯНИИ.                                                                                                    |
| -  | TAULI                | внутреннего<br>неисправного<br>состояния | 1. | <ul> <li>внутреннего неисправного состояния горит,<br/>он будет сопровождаться сигнализацией.</li> <li>Ниже описаны состояния системы,<br/>представленные разными</li> <li>предупреждениями:</li> <li>1) Сигнализация (мигание) каждые пол<br/>секунды указывает на одну из<br/>следующих ситуаций:</li> </ul>                                                                                                    |

| N⁰ | Надпись<br>на панели | Функция                                      | Описание                                                                                                    |
|----|----------------------|----------------------------------------------|----------------------------------------------------------------------------------------------------|
|    |                      |                                              | <ul> <li>Потеря фазы ввода напряжения</li> <li>Дисбаланс входного напряжения</li> <li>Ток заземления слишком высокий</li> <li>Температура трансформатора<br/>является слишком высокой (выше<br/>150°С)</li> </ul>                                                                                        |
|    |                      |                                              | 2) Постоянная сигнализация указывает на                                                                                                    |
|    |                      |                                              | одну из следующих возникших ситуаций:<br>* Связь с цифровым сигнальным<br>процессором (DSP) является<br>ненормальной<br>* Связь с панелью управления<br>является ненормальной<br>* Срабатывание функции ЕРО или<br>REPO<br>* Память в неисправном состоянии<br>2. Не горит (темный): Система в исправном |
| 5  | -                    | Kuonka ESC                                   |                                                                                                    |
| 5  | Ð                    |                                              | текущего выбора.                                                                                                    |
| 6  | F1                   | Функциональная                               | Предыдущий экран/курсор вверх/курсор                                                                                                    |
|    |                      | клавиша F1                                   | влево/увеличения значения                                                                                                    |
| 7  | F2                   | Функциональная                               | Следующий экран/курсор вниз/курсор                                                                                                    |
|    |                      | клавиша F2                                   | вправо/уменьшение значения                                                                                                    |
| 8  | <b>4</b>             | кнопка ввода                                 | Осуществляет вход в выделенную опцию,                                                                                                    |
|    |                      | Kuanua                                       | меню или подтверждает текущую настроику.                                                                                                    |
| 9  | • )))                | кнопка<br>включения<br>звукового<br>сигнала  | включает звуковой сигнал.                                                                                                    |
| 10 | ·W                   | Кнопка<br>выключения<br>звукового<br>сигнала | Отключает звуковой сигнал.                                                                                                    |
| 11 | EPO                  | Кнопка ЕРО                                   | Нажатие этой кнопки приведет к отключению                                                                                                    |
|    |                      |                                              | главного автоматического выключателя и                                                                                                    |

![](_page_54_Picture_2.jpeg)

| al d |    |
|------|----|
| I    | Ē. |
|      | _  |

#### ПРИМЕЧАНИЕ:

Ознакомьтесь с *Главой 8: Устранение неполадок* для решения проблем. Если у вас есть вопросы, свяжитесь с местным дилером или службой поддержки клиентов.

# 6.2 Описание значков

| N⁰ | Обозначение | Описание                                              |
|----|-------------|-------------------------------------------------------|
| 1  | F1: 🔺       | Курсор вверх                                          |
| 2  | F2: 🔻       | Курсор вниз                                           |
| 3  | F1: ◀       | Курсор влево                                          |
| 4  | F2: 🕨       | Курсор вправо                                         |
| 5  | F1: 🕇       | Увеличение числа                                      |
| 6  | F2: 🛑       | Уменьшение числа                                      |
| 7  | 0           | Возвращение в предыдущий экран или отмена текущего    |
|    | -5          | выбора.                                               |
| 8  |             | Переход к следующему экрану/столбцу или подтверждение |
|    | -           | текущего выбора.                                      |
| 9  | ħ           | Появление этого символа означает, что можно изменить  |
|    | v           | параметры выбранного элемента.                        |
| 10 |             | Автоматический выключатель находится в положении OFF  |
|    | 00          | (ВЫКЛ).                                               |
| 11 | <u>n_n</u>  | Автоматический выключатель находится в положении ON   |
|    | 0-U         | (ВКЛ).                                                |
| 12 | ~           | Вход питания переменного тока                         |

# 6.3 Навигация по меню

![](_page_56_Figure_2.jpeg)

(Рисунок 6-2: Навигация в меню функций ЖК-дисплея)

![](_page_56_Picture_4.jpeg)

#### ПРИМЕЧАНИЕ:

- \*1: Применимо только к модели, установленной с трансформатором.
- \*2: Количество РЩ меняется в зависимости от модели.

![](_page_56_Picture_8.jpeg)

#### 6.4 Права учетной записи и вход в систему

ШРП распределяет права в соответствии с различными учетными записями. Пользователь может задать **дату и время, формат даты, контрастность ЖКдисплея, пароль пользователя и язык.** Другие параметры можно только просматривать, но не изменять. Администратор имеет права для изменения всех параметров.

Если требуется изменить параметры, но вы не вошли в систему или не обладаете достаточными правами (например, вошли в систему как пользователь), появится окно входа. Если после последнего изменения прошло пять минут, необходимо повторно войти в систему.

На странице входа, используйте клавишу F1 или F2 для выбора учетной записи входа и выберите *н*для подтверждения. Пароль администратора и пароль пользователя включают четыре цифры (по умолчанию используется пароль 0000). Для выбора следующей цифры, используйте клавишу F1 или F2, а затем нажмите *н*. После ввода всех цифр, нажмите *для* подтверждения.

Если пароль неверен, система автоматически вернется на исходный экран. Повторите описанные выше действия для повторного входа и ввода правильного пароля.

#### 6.5 Первоначальные параметры

После монтажа проводки, рекомендуется немедленно установить **дату, время и пароль**. В окне состояния, нажмите **Ч** для перехода в главное меню. Используйте клавишу F1 или F2 для выбора **UPS Setup & Control (Настройка и управление ИБП)**, а затем нажмите **Ч** для подтверждения. Нажмите клавишу F1 или F2 для выбора **Local (Непосредственное управление)**, а затем нажмите **Ч** для подтверждения. Используйте клавишу F1 или F2 для выбора **Date & Time (даты и времени)**, а затем нажмите **Ч** для подтверждения.

#### 🗨 ПРИМЕЧАНИЕ:

Если это первое изменение параметров после запуска, необходимо сначала выбрать учетную запись для входа и ввести пароль для продолжения. Для входа в систему обращайтесь к разделу **6.4 Права и** *имя учетной записи.* 

![](_page_58_Picture_1.jpeg)

После входа в систему, перейдите на страницу Local (Непосредственное управление). Когда появится курсор  $\checkmark$ , это означает разрешение изменения параметров. Для установки значений используйте клавишу F1 или F2, а затем нажмите  $\checkmark$  для перехода к следующему столбцу. После этого, нажмите  $\checkmark$  для подтверждения.

|   | UNIT:#1.1                                  |  |
|---|--------------------------------------------|--|
|   | 2012-01-20                                 |  |
|   | 15:55:00                                   |  |
| _ | LOCAL                                      |  |
|   | DATE(Y-M-D)&TIME 10 - 01 - 01 00 : 04 : 43 |  |
|   | DATE FORMAT Y-M-D M-D-Y D-M-Y              |  |
|   | SFRIAL COM ID 1                            |  |
|   | ICD CONTRAST 1                             |  |
|   | ADMIN PASSWORD 0000                        |  |
|   | LISER PASSWORD 0000                        |  |
| _ |                                            |  |
|   |                                            |  |
|   |                                            |  |
|   | • • • • • • • • • • • • • • • • • • •      |  |
|   |                                            |  |

После завершения изменения даты, для защиты системы следует сменить пароль. Используйте клавишу F1 или F2 для выбора Admin Password (Пароля администратора) или User Password (Пароля пользователя), затем нажмите Для выбора цифр. Нажмите для перехода к следующей цифре. После ввода всех цифр, нажмите для подтверждения. Обратите внимание, что для предотвращения утечки паролей, даже если пароль по умолчанию был изменен, на экране по-прежнему отображается 0000.

Затем, настройте Serial COM ID (СЕР.НОМЕР ПОРТА СОМ) в соответствии с позицией ШРП в последовательном соединении. Для выбора Serial COM ID (СЕР.НОМЕР ПОРТА СОМ) используйте клавишу F1 или F2. Нажмите н и

![](_page_58_Picture_6.jpeg)

используйте клавишу F1 или F2 для выбора цифр (1 ~ 9). Затем нажмите 🛹 для подтверждения.

Если требуется скорректировать LCD contrast (Контрастность ЖК-дисплея), используйте клавишу F1 или F2 для выбора LCD Contrast. Нажмите I и используйте клавишу F1 или F2 для корректировки коэффициента контрастности (1 ~ 9). Затем нажмите I для подтверждения.

### 6.6 Параметры функции сигнализации

Для исполнения ШРП роли контроля сигнализации необходимо установить каждое значение сигнализации для системы, РЩ и распределительной сети и настроить аварийные реле. Когда система обнаруживает неисправности, она извещает пользователя посредством звукового сигнала и регистрирует запись в журнале.

#### 6.6.1 Параметры сигнализации системы

В главном меню (Main Menu), выберите UPS Setup & Control (Настройка и управление ИБП) → System Setup (Настройка системы) → Alarm Setup/System (Настройка сигнализации/Системы). После этого задайте System Over-temperature Value (Значение избыточной температуры системы), Voltage Phase Lack (Отсутствие фазы напряжения), Voltage Unbalance (Дисбаланс напряжения) и Ground Fault (Неисправность заземления).

(Если ШРП является моделью с трансформатором, перейдите к <sup>2</sup>. Если ШРП является моделью без трансформатора, пропустите <sup>2</sup> и <sup>3</sup> и непосредственно перейдите к <sup>4</sup>.)

|   |                                               | UNI      | F:#1.1 | 2012-01-20<br>15:55:00 |  |
|---|-----------------------------------------------|----------|--------|------------------------|--|
|   | SYSTEM ALARM SETUP/SYSTEM<br>SYSTEM OVER TEMP |          |        |                        |  |
|   | ► VALUE (°                                    | C)       | 40     |                        |  |
| - | VOLT PH                                       | ASE LACK | ENABLE | DISABLE                |  |
|   | VOLT UN                                       | BALANCE  | ENABLE | DISABLE                |  |
|   | GROUNE                                        | ) FAULT  | ENABLE | DISABLE                |  |
|   |                                               |          |        |                        |  |
|   |                                               |          |        |                        |  |
| _ |                                               |          |        |                        |  |
|   | Ð                                             | F1:      | F2:▼   | -                      |  |

2

Завершив настройку, вернитесь на предыдущую страницу и выберите Alarm Setup/Input 1 (Настройка сигнализации/Ввод 1). После этого, задайте значение параметра избыточного напряжения (over voltage value), значение параметра недостаточного напряжения (under voltage value), значение избыточного тока (over ampere value), значение недостаточного тока (under ampere value) и значение избыточного тока нейтрали (neutral over ampere value).

|              | UNIT:      | #1.1<br>20<br>15: | 12-01-20<br>55:00 |
|--------------|------------|-------------------|-------------------|
| SYSTEM ALARM | A SETUP/OL | ПРИТ              |                   |
| OVER VOLT    |            | UNDER VOL         | Г                 |
| ► VALUE(V)   | 242        | VALUE(V)          | 191               |
| OVER AMP.    |            | UNDER AMP         | 2                 |
| VALUE(A)     | 90         | VALUE(A)          | 0                 |
| NEUTRAL OV   | /ER AMP.   |                   |                   |
| VALUE(A)     | 121        |                   |                   |
|              |            |                   |                   |
| 5            |            |                   |                   |
| 9            | FIE        | F2: V             |                   |

3)

Вернитесь на страницу настройки системы System Setup и выберите Alarm Setup/ Input 2 (Настройка сигнализации/ Ввод 2). После этого, установите значение ITHD value.

|                                   | UNIT                      | :#1.1<br>2<br>1 | 012-01-20<br>5:55:00 |  |
|-----------------------------------|---------------------------|-----------------|----------------------|--|
| SYSTEM AL<br>OVER ITHD<br>➡ VALUE | ARM SETUP/O<br>(%)<br>999 | UTPUT           |                      |  |
|                                   |                           |                 |                      |  |
| Ð                                 | F1:▲                      | F2:▼            | -                    |  |

**4** )

После завершения данной настройки, нажмите Э для возврата на предыдущую страницу и выберите Alarm Setup/Output 1 (Настройка сигнализации/Вывод 1). После этого задайте значение параметра избыточного напряжения (over voltage value), значение параметра напряжения (under voltage value), недостаточного значение избыточного тока (over ampere value), значение недостаточного тока (under ampere value), значение избыточного тока нейтрали (neutral over ampere value) и значение недостаточного коэффициента мощности (under power factor value).

![](_page_60_Picture_7.jpeg)

|            | _         |             |          |
|------------|-----------|-------------|----------|
|            | UNIT      | :#1.1       |          |
|            |           | 201         | 12-01-20 |
|            |           | 15:         | 55:00    |
| SYSTEM ALA |           | ІТРІ ІТ     |          |
|            | SETON 700 |             | r i i    |
|            |           |             |          |
| VALUE(V)   | 132       | VALUE(V)    | 104      |
| OVER AMP.  |           | UNDER AMP   |          |
| VALUE(A    | ) 177     | VALUE(A)    | 0        |
| NEUTRAL (  | OVER AMP. | UNDER POWER | FACTOR   |
| VALUE(A    | ) 222     | VALUEA      | 75       |
|            |           |             |          |
|            |           |             |          |
| 0          |           |             |          |
| -0         | F1:       | F2: 🗸       |          |

5

После завершения данных настроек, вернитесь на предыдущую страницу и выберите пункт Alarm Setup/Output 2 (Настройка сигнализации/Вывод 2). После этого, задайте over VTHD value и over ITHD value (значения избыточного VTHD и ITHD).

|                                       | UNIT                  | :#1.1<br>20<br>15            | 012-01-20<br>5:55:00 |
|---------------------------------------|-----------------------|------------------------------|----------------------|
| SYSTEM ALAF<br>OVER VTHD(9<br>→ VALUE | RM SETUP/O<br>6)<br>5 | UTPUT<br>OVER ITHD(<br>VALUE | %)<br>15             |
| Ð                                     | F1:▲                  | F2:▼                         |                      |

#### 6.6.2 Параметры сигнализации РЩ

Перейдите в Main Menu (Главное меню) → UPS Setup & Control (Настройка и управление ИБП) → Panel Setup (Настройка панели), затем перейдите в столбец Panel (Панель) для выбора номера РЩ, который хотите настроить (1/2/3, в зависимости от конфигурации ШРП). Задайте значение избыточного тока (over ampere value), значение недостаточного тока (under ampere value), значение избыточного тока нейтрали (neutral over ampere value), значение избыточного ITHD (over ITHD value) и значение недостаточного коэффициента мощности (under power factor value) для каждого РЩ.

|             | LINIT.4                                                                                              | 111                                                                                                    |                                                                                                    |                                                                                                    |                                                                                                    |
|-------------|----------------------------------------------------------------------------------------------------|----------------------------------------------------------------------------------------------------|----------------------------------------------------------------------------------------------------|----------------------------------------------------------------------------------------------------|----------------------------------------------------------------------------------------------------|
|             | UNIT:                                                                                                |                                                                                                    | 2012-<br>15:55                                                                                                    | -01-20<br>:00                                                                                                    |                                                                                                    |
| PANEL SETUP |                                                                                                    |                                                                                                    |                                                                                                    |                                                                                                    |                                                                                                    |
| ► PANEL     | 1                                                                                                    |                                                                                                    |                                                                                                    |                                                                                                    | E                                                                                                    |
| OVER AMP.   |                                                                                                    | UNDER                                                                                                    | AMP.                                                                                                    |                                                                                                    |                                                                                                    |
| VALUE(A)    | 88                                                                                                   | VALU                                                                                                    | E <b>(A)</b>                                                                                                    | 0                                                                                                    |                                                                                                    |
| NEUTRAL OV  | /ER AMP.                                                                                             | OVER IT                                                                                                    | HD(%)                                                                                                    |                                                                                                    |                                                                                                    |
| VALUE(A)    | 111                                                                                                  | VALU                                                                                                    | E                                                                                                    | 15                                                                                                    |                                                                                                    |
| UNDER POW   | ER FACTOR                                                                                            |                                                                                                    |                                                                                                    |                                                                                                    |                                                                                                    |
| VALUE       | 75                                                                                                   |                                                                                                    |                                                                                                    |                                                                                                    |                                                                                                    |
|             |                                                                                                    |                                                                                                    |                                                                                                    |                                                                                                    |                                                                                                    |
| Ð           | F1:                                                                                                  | F2:▼                                                                                                    |                                                                                                    | <b>4</b>                                                                                                    |                                                                                                    |
|             | PANEL SETUP<br>→ PANEL<br>OVER AMP.<br>VALUE(A)<br>NEUTRAL O\<br>VALUE(A)<br>UNDER POW<br>VALUE<br>O | PANEL SETUP<br>→ PANEL 1<br>OVER AMP.<br>VALUE(A) 88<br>NEUTRAL OVER AMP.<br>VALUE(A) 111<br>UNDER POWER FACTOR<br>VALUE 75<br>O F1:▲ | PANEL SETUP<br>→ PANEL 1<br>OVER AMP. UNDER /<br>VALUE(A) 88 VALUE<br>NEUTRAL OVER AMP. OVER ITT<br>VALUE(A) 111 VALUE<br>UNDER POWER FACTOR<br>VALUE 75<br>→ F1:▲ F2:▼ | 2012-<br>15:55<br>PANEL 1<br>OVER AMP. UNDER AMP.<br>VALUE(A) 88 VALUE(A)<br>NEUTRAL OVER AMP. OVER ITHD(%)<br>VALUE(A) 111<br>UNDER POWER FACTOR<br>VALUE 75<br>€ F1:▲ F2:▼ | PANEL SETUP<br>→ PANEL 1<br>OVER AMP. UNDER AMP.<br>VALUE(A) 88 VALUE(A) 0<br>NEUTRAL OVER AMP. OVER ITHD(%)<br>VALUE(A) 111<br>UNDER POWER FACTOR<br>VALUE 75<br>→ F1:▲ F2:▼ ← |

## 6.6.3 Настройка сигнализации распределительной сети

Перейдите в Main Menu (Главное меню) → UPS Setup & Control (Настройка и управление ИБП) → Branch Setup (Настройка распределительной сети), затем перейдите в столбец Panel (Панель) для выбора номера РЩ, который хотите настроить (1/2/3, в зависимости от конфигурации ШРП). Используйте Branch (Распределительная сеть) для выбора номера автоматического выключателя цепи, который хотите настроить (1 ~ 42, в зависимости от конфигурации). Согласно типу и номинальному значению каждого используемого автоматического выключателя, установите соответственно тип (type), сигнализацию избыточного значения (over value alarm) и значение (A/ A/ KW) (A/ A/ KBT), сигнализацию недостаточного значения (under value alarm) и значение (A/ A/ KW) (A/ A/ KW).

|   |           | UNIT      | :#1.1   | 2012<br>15:5 | -01-20<br>5:00 |
|---|-----------|-----------|---------|--------------|----------------|
|   | BRANCH AL | ARM SETUP |         |              |                |
|   | ▶ PANEL   |           |         |              | 0              |
|   | BRANCH    |           |         |              | 00             |
|   | TYPE      | CURRENT   | CURRENT | DEN          | IAND           |
| 1 |           | WATTAGE   | DEMAND  |              |                |
|   | OVER VAL  | JE ALARM  |         | ON           | OFF            |
|   | VALUE(A/  | 4/KW)     |         |              | 000            |
|   | UNDER VA  | LUE ALARM |         | ON           | OFF            |
|   | VALUE(A/  | A/KW)     |         |              | 000            |
| 1 | Ð         | F1:       | F2:▼    |              | 4              |

![](_page_62_Picture_5.jpeg)

# 6.7 Системные функции

#### 6.7.1 Проверка страницы сигнализации

Для просмотра страницы сигнализации, нажмите клавишу **F1** или **F2** в окне состояния, а затем на ЖК-дисплее появятся повторяющиеся журналы сигнализации.

Если система простаивает в течение 60 секунд или Э нажата, она вернется в окно состояния.

![](_page_63_Figure_4.jpeg)

### 6.7.2 Проверка системных, входных и выходных данных

F1:

Перейдите в Main Menu (Главное меню) → System Level Measure (Измерение уровня системы) для выбора элементов, которые вы хотите проверить. После этого нажмите клавишу F1 или F2, для переключения страниц System (системных), Input (входных) и Output (выходных) данных.

~

F2: 🗸

|              | UNIT:   | ¥1.1    | 2012-01-20 |
|--------------|---------|---------|------------|
| OUTPUT       |         |         |            |
|              | L1-N/L2 | L2-N/L3 | L3-N/L1    |
| VPHASE(V)    | 120.0   | 120.3   | 118.9      |
| VLINE(V)     | 208.0   | 207.1   | 206.8      |
| IPHASE(A)    | 25.4    | 25.2    | 25.6       |
| FREQ (Hz)    | 59.9    |         |            |
| I-NEUTRAL(A) | 0.0     |         |            |
|              |         |         |            |
| Ð            | F1:▲    | F2:▼    | -          |

|                                       | UNIT:#      | 1.1  | 2012-01-20<br>15:55:00 |  |
|---------------------------------------|-------------|------|------------------------|--|
| SYSTEM<br>SYSTEM T(°C)<br>I-GROUND(A) | 29.6<br>0.0 |      |                        |  |
| Ð                                     | F1:▲        | F2:▼ | -                      |  |

|          | UNIT:# | 1.1   | 2012-01-20<br>15:55:00 |
|----------|--------|-------|------------------------|
| OUTPUT   | 1.4.51 | 12.11 | 12.81                  |
|          | LI-N   | L2-N  | L3-N                   |
| KVA      | 3.0    | 3.0   | 3.0                    |
| KW       | 3.0    | 3.0   | 3.0                    |
| KWh      | 3      | 3     | 1.4                    |
| LOAD(%)  | 14.1   | 14.1  | 14.4                   |
| P-FACTOR | 1.00   | 1.00  | 1.00                   |
| VTHD(%)  | 2.1    | 2.2   | 2.8                    |
| ITHD(%)  | 1.4    | 1.5   | 2.1                    |
| Ð        | F1:▲   | F2:▼  | -                      |

|              | UNIT:#  | H.1<br>1 | 2012-01-20<br>15:55:00 |
|--------------|---------|----------|------------------------|
| INPUT        |         |          |                        |
|              | L1-N/L2 | L2-N/L3  | L3-N/L1                |
| VPHASE(V)    | 217.6   | 218.1    | 215.2                  |
| VLINE(V)     | 376.9   | 377.9    | 372.8                  |
| IPHASE(A)    | 14.8    | 14.4     | 14.8                   |
| I-NEUTRAL(A) | 0.0     |          |                        |
|              |         |          |                        |
|              |         |          |                        |
|              |         |          |                        |
| Ð            | F1:     | F2:▼     | -                      |

|           | UNIT:# | 1.1   | 2012-01-20<br>15:55:00 |
|-----------|--------|-------|------------------------|
| INPUT     |        |       |                        |
|           | L1-N   | L2-N  | L3-N                   |
| LOAD(%)   | 16.3   | 15.8  | 16.3                   |
| ITHD(%)   | 0.9    | 1.0   | 1.3                    |
| TOTAL KVA | 9.5    |       |                        |
| TOTAL KW  | 9.4    |       |                        |
| TOTAL KWh | 80     |       |                        |
|           |        |       |                        |
| Ð         | F1:▲   | F2: 🗸 | -                      |

# 6.7.3 Проверка данных РЩ

Перейдите в Main Menu (Главное меню) → Panel Level Measure (Измерение уровня панели). После этого, нажмите клавишу F1 или F2 для переключения отображаемых страниц.

![](_page_64_Picture_8.jpeg)

|                                                                                     | UNIT:#                                                   | 1.1                                                    | 2012-01-20<br>15:55:00                                 |  |
|-------------------------------------------------------------------------------------|----------------------------------------------------------|--------------------------------------------------------|--------------------------------------------------------|--|
| PANEL1<br>IPHASE(A)<br>KVA<br>KWh<br>LOAD(%)<br>P-FACTOR<br>ITHD(%)<br>I-NEUTRAL(A) | L1-N<br>25.8<br>3.1<br>3.1<br>29.0<br>1.00<br>1.4<br>0.0 | L2-N<br>25.9<br>3.1<br>3.0<br>3<br>29.1<br>0.98<br>1.4 | L3-N<br>25.8<br>3.0<br>3.0<br>3<br>29.0<br>1.00<br>2.1 |  |
| <b></b>                                                                             | F1:▲                                                     | F2:▼                                                   | -                                                      |  |

### 6.7.4 Проверка данных уровня распределительной сети

Перейдите в Main Menu (Главное меню) → Branch Level Measure (Измерение уровня распределительной сети). После этого, нажмите клавишу F1 или F2 для переключения отображаемых страниц.

| F |          |           |              | _           |   |
|---|----------|-----------|--------------|-------------|---|
| _ |          | UN        | 111:#1.1     | 2012-01-20  |   |
| _ |          |           |              | 15:55:00    | Ξ |
| _ | PANEL1   |           |              |             | Ξ |
|   |          | LOAD(%)/A | MP.(A)/MAX/  | MIN/O.C/U.C |   |
| _ | #01      | 161.8/ 2  | 25.9/ 26.3/1 | .0/N/N      |   |
| _ | #02      | 163.1/ 2  | 26.1/ 26.4/1 | .0/N/N      |   |
|   | #03      | 162.5/ 2  | 26.0/ 26.3/1 | .1 / N / N  |   |
| _ | #04      | 163.1/ 2  | 26.1/ 26.4/1 | .0/N/N      |   |
| _ | #05      | 161.2/ 2  | 25.8/ 26.2/1 | .1 / N / N  | Ξ |
|   | #06      | 163.1/ 2  | 26.1/ 26.5/1 | .0 / N / N  |   |
| _ | #07      | 161.8/ 2  | 25.9/ 26.3/0 | .9 / N / N  | - |
| _ | #08      | 162.5/ 2  | 26.0/ 26.3/1 | .0 / N / N  |   |
| _ | <b>£</b> | F1:▲      | F2:▼         | - 🛁         | Ξ |
|   |          |           |              |             |   |

### 6.7.5 Проверка состояния сигнализации

Перейдите в Main Menu (Главное меню) → Alarm Status (Состояние сигнализации) и выберите статусы System Alarm, Input (Системная сигнализация, ввод) (модель с трансформатором), Output (Вывод) и Panel Alarm (Сигнализация панели).

|           | UNI                   | T:#1.1      | 2012-01-2<br>15:55:00 | 0 |
|-----------|-----------------------|-------------|-----------------------|---|
| SYSTEM AL | ARM/SYSTEM<br>ER TEMP | STATUS<br>N | VALUE<br>27.3         |   |
| Ð         | F1:▲                  | F2: \       |                       |   |

|           |              | _      |                        |
|-----------|--------------|--------|------------------------|
|           | UNIT:#1.1    |        | 2012-01-20<br>15:55:00 |
| SYSTEM A  | LARM/OUTPUT  |        |                        |
|           |              | STATUS | VALUE                  |
| OVER VOL  | TAGE         | N      | 0.0                    |
| UNDER VC  | ITAGE        | Y      | 0.0                    |
| OVER CUR  | RENT         | N      | 19.6                   |
| UNDER CU  | JRRENT       | N      | 19.0                   |
| NEUTRAL   | OVER CURRENT | N      | 16.0                   |
| OVER VTH  | D            | N      | 000.0                  |
| OVER ITHE | )            | N      | 0.000                  |
| UNDER PC  | WER FACTOR   | N      | 000.0                  |
| Ð         | F1:          | F2:▼   | -                      |

| 5 |              | UNIT:    | #1.1   |            |
|---|--------------|----------|--------|------------|
|   |              |          |        | 2012-01-20 |
| 1 |              |          |        | 15:55:00   |
|   | SYSTEM ALARN | I/OUTPUT |        |            |
|   |              |          | STATUS | VALUE      |
|   | OVER VOLTAGE |          | Ν      | 0.0        |
| 1 | UNDER VOLTAG | E        | Y      | 0.0        |
| 1 | OVER CURRENT |          | N      | 8.3        |
|   | UNDER CURREN | IT       | N      | 6.4        |
|   | NEUTRAL OVER | CURRENT  | N      | 4.2        |
|   | OVER ITHD    |          | Ν      | 000.0      |
|   |              |          |        |            |
|   | Ð            | F1:▲     | F2:▼   | -          |

| UNI                | T:#1 | .1    | 201<br>15: | 2-01-20<br>55:00 |
|--------------------|------|-------|------------|------------------|
| PANEL ALARM        |      |       |            |                  |
|                    | 1    |       | 2          |                  |
| OVER AMP.          | N    | 5.7   | N          | 5.4              |
| UNDER AMP.         | Ν    | 5.4   | Ν          | 5.4              |
| NEUTRAL OVER AMP.  | Ν    | 30.   | Ν          | 3.9              |
| OVER THD           | Ν    | 0.000 | Ν          | 0.000            |
| UNVER POWER FACTOR | Ν    | 00.00 | Ν          | 00.00            |
|                    |      |       |            |                  |
| • €1:▲             |      | F2:▼  |            | -                |

## 6.7.6 Изменение языка отображения

Перейдите в Main Menu (Главное меню) → UPS Setup & Control (Настройка и управление ИБП) → Local (Непосредственное управление) → Language (Язык), затем нажмите ← и после этого появится курсор и возможность выбора языка отображения.

|   | UNIT:#1.1<br>2012-01-20<br>15:55:00        |
|---|--------------------------------------------|
| Ξ | LOCAL                                      |
| _ | DATE(Y-M-D)&TIME 10 - 01 - 01 00 : 04 : 43 |
|   | DATE FORMAT Y-M-D M-D-Y D-M-Y              |
|   | SERIAL COM ID 1                            |
| _ | LCD CONTRAST 1                             |
| — | ADMIN PASSWORD 0000                        |
|   | USER PASSWORD 0000                         |
| _ |                                            |
|   |                                            |
| _ |                                            |
|   |                                            |
|   |                                            |

![](_page_66_Picture_8.jpeg)

# 6.7.7 Тестирование звукового сигнала, светодиодных индикаторов и вентиляторов

На панели управления, нажмите Жнопку для активации функции звуковой сигнализации, или используйте Кнопку для ее отключения. Также можно зайти в Main Menu (Главное меню) → UPS Setup & Control (Настройка и управление ИБП) → Control & Test (Управление и проверка) → Buzzer (Зуммер) для настройки звуковой сигнализации. Чтобы проверить, работает ли зуммер в нормальном режиме, выберите Buzzer & LED Test (Проверка зуммера и светод. индикаторов), а затем нажмите Для подтверждения. Четыре сигнальных индикатора на панели управления автоматически загорятся, а также прозвучит звуковой сигнал как свидетельство нормальной работы. Для проверки вентиляторов, выберите Fan Test (Проверка вентилятора), а затем выберите Для подтверждения.

![](_page_67_Picture_2.jpeg)

![](_page_67_Picture_3.jpeg)

#### ПРИМЕЧАНИЕ:

- 1. Параметр проверки вентилятора будет отображаться только для модели с трансформатором.
- 2. Если в ходе проверки происходит неисправность, обратитесь к *Главе 8: Устранение неисправностей.* Если у вас есть вопросы, свяжитесь с местным дилером или службой поддержки клиентов.

#### 6.7.8 Проверка версии встроенного ПО

Перейдите в Main Menu Maintenance (Главное меню техобслуживания), а затем выберите Firmware (FW) Version (Версия встроенного ПО). На экране отобразится версия встроенного ПО системы, дисплея и DSP соответственно.

![](_page_67_Picture_9.jpeg)

#### ПРИМЕЧАНИЕ:

Если вы хотите обновить встроенное ПО, свяжитесь с местным дилером

или службой поддержки клиентов.

|                             | UNIT                      | [:#1.1<br>2<br>1                   | 012-01-20<br>5:55:00 |
|-----------------------------|---------------------------|------------------------------------|----------------------|
| SYSTEM<br>DISPLAY<br>DSP #1 | PDC M<br>PDC - I<br>PDC I | MAIN 00<br>LCM - TR 0000<br>DSP 00 | )                    |
| Ð                           | F1:▲                      | F2:▼                               |                      |

# 6.7.9 Проверка журнала событий

Перейдите в Main Menu (Главное меню) → Maintenance (Техобслуживание), а затем выберите Event Log (Журнал событий). Номер, время события, дата и описание регистрируются по каждому событию. Для прокрутки страниц используйте клавишу F1 или F2.

![](_page_68_Picture_5.jpeg)

#### 6.7.10 Очистка статистических данных и журнала событий

Перейдите в Main Menu (Главное меню)→ Maintenance (Техобслуживание)→ Advanced (Расширенные), затем выберите Clear Statistics (Очистка статистики) или Clear Event Log (Очистка журнала событий), а затем нажмите ↓.

![](_page_68_Picture_8.jpeg)

![](_page_69_Picture_0.jpeg)

## 6.7.11 Перезапуск дисплея

На панели управления имеется кнопка перезагрузки. В случае ошибки ЖК-дисплея можно использовать эту кнопку для перезагрузки. Она расположена ниже индикатора сбоя Fault. Вставьте конец булавки в отверстие и перезапустите панель отображения.

![](_page_69_Figure_3.jpeg)

(Рисунок 6-3: Кнопка перезапуска дисплея)

![](_page_69_Picture_5.jpeg)

**ПРИМЕЧАНИЕ:** Перезапуск дисплея не влияет на сохраненные параметры.

# Глава 7: Техническое обслуживание

# 7.1 Плановое техническое обслуживание

![](_page_70_Picture_3.jpeg)

#### ВНИМАНИЕ:

 Опасность! При нормальной эксплуатации ШРП высокое напряжение в шкафу может быть смертельным! Обслуживание может осуществлять только квалифицированный персонал.

2. Перед выполнением любого обслуживания, отключите питание.

Для поддержания нормального функционирования ШРП, периодически проверяйте, чтобы электрические контакты были надежными, отверстия теплоотвода хорошо вентилировались, вентиляторы работали нормально, инородные предметы или накапливаемая пыль внутри шкафа отсутствовали. Регулярно очищайте ШРП, особенно вентиляционные отверстия, и обеспечивайте воздухообмен внутри шкафа. При необходимости пользуйтесь продувочным пистолетом для очистки вентиляции.

В следующей таблице содержится рекомендуемый график проверки и элементы проверки.

|                               | •   |                                |
|-------------------------------|-----|--------------------------------|
| Время проверки                | Эле | емент проверки                 |
| через 24 часа после установки | 1.  | Являются ли электрические      |
|                               |     | соединения каждого компонента  |
|                               |     | надежными.                     |
|                               | 2.  | Работают ли вентиляторы        |
|                               |     | нормально.                     |
| через 30 дней после установки | 1.  | Являются ли электрические      |
|                               |     | соединения каждого компонента  |
|                               |     | надежными.                     |
|                               | 2.  | Работают ли вентиляторы        |
|                               |     | нормально.                     |
| Раз в полгода                 | 1.  | Являются ли электрические      |
|                               |     | соединения каждого компонента  |
|                               |     | надежными.                     |
|                               | 2.  | Работают ли вентиляторы        |
|                               |     | нормально.                     |
|                               | 3.  | Уборка пыли и проверка, хорошо |
|                               |     | ли вентиляционные отверстия    |
|                               |     | отводят тепло.                 |
|                               |     |                                |

![](_page_70_Picture_10.jpeg)

| Broug Thospony | 2-0 |                                 |
|----------------|-----|---------------------------------|
| время проверки | Эле | емент проверки                  |
| Раз в год      | 1.  | Есть ли повреждения спереди,    |
|                |     | сзади, сбоку и сверху шкафа.    |
|                | 2.  | Ножки регулировки уровня и      |
|                |     | роликовые колеса в нижней части |
|                |     | шкафа не повреждены и работают  |
|                |     | нормально без сбоев.            |
|                | 3.  | Откройте переднюю и заднюю      |
|                | -   | двери, зашитные дверцы и        |
|                |     | зашитные панели и тшательно     |
|                |     | проверьте напичие поврежленных  |
|                |     | ипи неисправных летапей внутри  |
|                |     | шкафа                           |
|                | Л   |                                 |
|                | ч.  |                                 |
|                |     | внутренних компонентов (включая |
|                |     |                                 |
|                |     |                                 |
|                |     | проводки) не ослаоли. При       |
|                | _   | неооходимости затяните их.      |
|                | 5.  | Работают ли вентиляторы         |
|                | •   | нормально.                      |
|                | 6.  | Уборка пыли и проверка, хорошо  |
|                |     | ли вентиляционные отверстия и   |
|                |     | защитные пластины отводят       |
|                |     | тепло.                          |
|                | 7.  | Удаление всех инородных         |
|                |     | предметов из шкафа.             |

Если у вас есть вопросы, свяжитесь с местным дилером или службой поддержки клиентов.

# 7.2 Замена или техобслуживание компонентов

Если внутренние компоненты, такие как предохранители, автоматические выключатели и провода, износились или повреждены и должны быть заменены, обратитесь к квалифицированному обслуживающему персоналу для проведения замены или свяжитесь с местным дилером или службой поддержки клиентов.

# 7.3 Хранение

Если требуется хранение ШРП, который временно не используется, рекомендуется использовать оригинальный упаковочный материал для покрытия ШРП и размещения его в таком месте, где температура и влажность могут быть хорошо контролируемыми (-20 °C ~ 40°C, относительная влажность 90%) и в котором отсутствуют коррозионные вещества, накопления пыли и загрязняющих веществ (для параметров окружающей среды см. *Приложение А: Технические характеристики*). Не переворачивайте ШРП, не кладите его горизонтально, не загромождайте разными предметами внутри или сверху шкафа.
# Глава 8: Устранение неисправностей

Ниже приводится описание возможных неисправностей, их причин и путей устранения. Если у вас есть вопросы или вам нужна помощь, свяжитесь с местным дилером или службой поддержки клиентов немедленно.

### Устранение неисправностей/неполадок системы:

| Nº | Неисправное        | Возможная          | Пути устранения                           |
|----|--------------------|--------------------|-------------------------------------------|
|    | состояние          | причина            |                                           |
| 1  | Индикатор          | Неисправность      | Замените предохранители.                  |
|    | держателя          | предохранителя     |                                           |
|    | предохранителя     |                    |                                           |
|    | мигает             |                    |                                           |
| 2  | Аварийное событие  | Зуммер не работает | Включите зуммер кнопкой на панели         |
|    | возникает, но      | или выключен.      | управления или обратитесь к разделу 6.7.7 |
|    | звуковой сигнал не |                    | Проверка звукового сигнала,               |
|    | звучит             |                    | светодиодных индикаторов и                |
|    |                    |                    | вентиляторов для проведения проверки      |
|    |                    |                    | и запуска.                                |
| 3  | ЖК-дисплей не      | Предохранитель     | Замените предохранитель электропитания    |
|    | горит.             | неисправен.        | системы мониторинга.                      |
| 4  | RS232 связь плохо  | Коммуникационный   | Проверьте подключение связи RS232 или     |
|    | работает.          | кабель RS232 плохо | состояние заземления.                     |
|    |                    | подключен, или     |                                           |
|    |                    | система плохо      |                                           |
|    |                    | заземлена.         |                                           |
| 5  | Вентиляторы        | Предохранители     | Проверьте предохранители вентиляторов     |
|    | неисправны.        | вентиляторов       | и очистите вентиляторы. Замените их в     |
|    |                    | неисправны.        | случае неисправности и обратитесь к 6.7.7 |
|    |                    | Инородные          | Проверка звукового сигнала,               |
|    |                    | предметы и пыль    | светодиодных индикаторов и                |
|    |                    | мешают работе      | <b>вентиляторов.</b> для проверки         |
|    |                    | лопастей, или      | вентиляторов.                             |
|    |                    | вентиляторы плохо  |                                           |
|    |                    | работают.          |                                           |

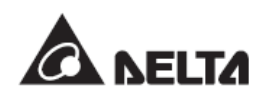

| N⁰ | Неисправное        | Возможная           | Пути устранения                         |
|----|--------------------|---------------------|-----------------------------------------|
|    | состояние          | причина             |                                         |
| 6  | Выход из строя     | Короткое            | Проверьте нагрузку на проводах, общую   |
|    | электропитания     | замыкание на        | мощность нагрузок, состояние каждого    |
|    |                    | выходе, перегрузка, | автоматического выключателя и           |
|    |                    | автоматическое      | параметры автоматического отключения    |
|    |                    | отключение питания  | электропитания (см. раздел <b>3.4.7</b> |
|    |                    | или неисправность   | Механизм автоматического                |
|    |                    | автоматического     | <i>отключения</i> ). Если главный       |
|    |                    | выключателя.        | автоматический выключатель или          |
|    |                    |                     | выключатель РЩ плохо работают,          |
|    |                    |                     | замените их.                            |
| 7  | Не удается         | Аварийное           | Восстановите отключенное состояние      |
|    | запустить главный  | отключение питания  | кнопки аварийного отключения питания,   |
|    | автоматический     | или механизм        | отключите устройство удаленного         |
|    | выключатель.       | автоматического     | аварийного останова или устраните       |
|    |                    | отключения питания  | неисправность механизма                 |
|    |                    | не восстановлены.   | автоматического отключения питания. См. |
|    |                    |                     | раздел <b>3.4.7 Механизм</b>            |
|    |                    |                     | автоматического отключения              |
|    |                    |                     | питания.                                |
| 8  | Отсутствует        | Автоматические      | Проверьте выходную проводку на короткое |
|    | электропитание     | выключатели         | замыкание. Перепланируйте               |
|    | для части нагрузок | распределительных   | распределение нагрузки и уменьшите      |
|    |                    | сетей не включены,  | выходную нагрузку. Если автоматические  |
|    |                    | произошло короткое  | выключатели распределительных сетей     |
|    |                    | замыкание на        | плохо работают, замените их.            |
|    |                    | выходе, или         |                                         |
|    |                    | имеется перегрузка, |                                         |
|    |                    | неисправность       |                                         |
|    |                    | автоматических      |                                         |
|    |                    | выключателей        |                                         |
|    |                    | распределительных   |                                         |
|    |                    | сетей.              |                                         |

Сообщения о неисправностях на ЖК-дисплее:

| N⁰ | Неисправное      | Возможная          | Пути устранения                    |  |
|----|------------------|--------------------|------------------------------------|--|
|    | состояние        | причина            |                                    |  |
| 1  | MAINS INPUT      | Входное напряжение | Проверьте главное входное          |  |
|    | VOLTAGE          | ненормальное или   | напряжение.                        |  |
|    | ABNORMAL         | неисправная        |                                    |  |
|    | (НЕНОРМАЛЬНОЕ    | входная проводка.  |                                    |  |
|    | НАПРЯЖЕНИЕ       |                    |                                    |  |
|    | ВХОДНОЙ          |                    |                                    |  |
|    | ЭЛЕКТРОСЕТИ)     |                    |                                    |  |
| 2  | MAINS OUTPUT     | Входная проводка   | Проверьте входную проводку.        |  |
|    | FREQUENCY        | неисправна.        |                                    |  |
|    | OUT OF RANGE     |                    |                                    |  |
|    | (ЧАСТОТА         |                    |                                    |  |
|    | выходной         |                    |                                    |  |
|    | ЭЛЕКТРОСЕТИ -    |                    |                                    |  |
|    | ВНЕ ДИАПАЗОНА)   |                    |                                    |  |
| 3  | PHASE #n INPUT   | Качество           | Проверьте нагрузки.                |  |
|    | CURRENT          | электропитания     |                                    |  |
|    | THD HIGH         | системы плохое.    |                                    |  |
|    | (ВЫСОКОЕ ТНД     |                    |                                    |  |
|    | ΒΧΟДΗΟΓΟ ΤΟΚΑ    |                    |                                    |  |
|    | ФАЗЫ №_)         |                    |                                    |  |
| 4  | MAIN CIRCUIT     | Главный входной    | Уменьшите нагрузку системы и как   |  |
|    | BREAKER OPEN     | автоматический     | можно скорее уведомите сотрудников |  |
|    | (РАЗОМКНУТЫЙ     | выключатель        | сервисной службы.                  |  |
|    | ГЛАВНЫЙ АВТОМ.   | отключен из-за     |                                    |  |
|    | ВЫКЛЮЧАТЕЛЬ)     | перегрузки или еще |                                    |  |
|    |                  | не включен.        |                                    |  |
| 5  | PANEL #n CIRCUIT | Уменьшите нагрузки | Уменьшите нагрузки РЩ и уведомите  |  |
|    | BREAKER          | РЩ и уведомите     | сотрудников сервисной службы как   |  |
|    | OPEN             | сотрудников        | можно скорее.                      |  |
|    | (РАЗОМКНУТЫЙ     | сервисной службы   |                                    |  |
|    | ABTOM.           | как можно скорее.  |                                    |  |
|    | ВЫКЛЮЧАТЕЛЬ      |                    |                                    |  |
|    | ПАНЕЛИ №)        |                    |                                    |  |

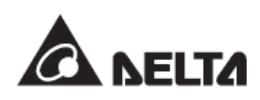

| N⁰ | Неисправное     | Возможная           | Пути устранения                     |
|----|-----------------|---------------------|-------------------------------------|
|    | состояние       | причина             |                                     |
| 6  | TRANSFORMER     | Температура         | Уменьшите нагрузку и проверьте,     |
|    | TEMP HIGH       | трансформатора      | работают ли нормально вентиляторы.  |
|    | WARNING         | выше 125°С.         |                                     |
|    | (ВЫСОКАЯ        |                     |                                     |
|    | ТЕМПЕРАТУРА     |                     |                                     |
|    | ΤΡΑΗCΦΟΡΜΑΤΟΡΑ) |                     |                                     |
| 7  | TRANSFORMER     | Температура         | Уменьшите нагрузку и проверьте,     |
|    | OVER TEMP       | трансформатора      | работают ли нормально вентиляторы.  |
|    | (ИЗБЫТ. ТЕМП.   | выше 150°С.         |                                     |
|    | ТРАНСФ.)        |                     |                                     |
| 8  | AMBIENT OVER    | Слишком высокая     | Скорректируйте температуру          |
|    | HEAT            | комнатная           | кондиционера в помещении и          |
|    | (ИЗБЫТОЧ. ТЕМП. | температура;        | проверьте зазоры вокруг ШРП. Если   |
|    | ОКРУЖ. СРЕДЫ)   | вентиляция          | ШРП оснащен трансформатором,        |
|    |                 | засорена, или       | проверьте, работают ли нормально    |
|    |                 | вентиляторы         | вентиляторы.                        |
|    |                 | неисправны.         |                                     |
| 9  | INPUT POWER     | Входное напряжение  | Уведомите сотрудников сервисной     |
|    | ABNORMAL        | превышает           | службы как можно скорее.            |
|    | (НЕНОРМАЛЬНОЕ   | номинальную         |                                     |
|    | ВХОДНОЕ         | величину, потеря    |                                     |
|    | ПИТАНИЕ)        | фазы входной        |                                     |
|    |                 | проводки, или       |                                     |
|    |                 | дисбаланс входного  |                                     |
|    |                 | напряжения.         |                                     |
| 10 | SECONDARY       | Шасси под           | Уведомите сотрудников сервисной     |
|    | GROUND CURRENT  | напряжением имеет   | службы как можно скорее.            |
|    | HIGH (ВЫСОКИЙ   | риск утечки тока!   |                                     |
|    | ТОК ВТОРИЧНОГО  |                     |                                     |
|    | ЗАЗЕМЛЕНИЯ)     |                     |                                     |
| 11 | EMERGENCY OFF   | Аварийное           | После устранения неполадок, нажмите |
|    | (АВАРИЙНОЕ      | отключение питания  | кнопку ЕРО или отключите удаленное  |
|    | ОТКЛЮЧЕНИЕ)     | или запуск          | устройство аварийного отключения    |
|    |                 | удаленного          | питания.                            |
|    |                 | аварийного          |                                     |
|    |                 | отключения питания. |                                     |

| N⁰                         | Неисправное      | Возможная          | Пути устранения                 |
|----------------------------|------------------|--------------------|---------------------------------|
|                            | состояние        | причина            |                                 |
| 12                         | DSP #n INNER     | Чип процессора     | Уведомите сотрудников сервисной |
|                            | COMMUNICATION    | цифровых сигналов  | службы как можно скорее.        |
|                            | FAIL             | DSP неисправен.    |                                 |
|                            | (НЕИСПРАВНОСТЬ   |                    |                                 |
|                            | ВНУТР. СВЯЗИ DSP |                    |                                 |
|                            | Nº)              |                    |                                 |
| 13                         | LCM              | Концентратор линии | Уведомите сотрудников сервисной |
|                            | COMMUNICATION    | связи неисправен.  | службы как можно скорее.        |
|                            | LOSS (ПОТЕРЯ     |                    |                                 |
|                            | СВЯЗИ С          |                    |                                 |
|                            | КОНЦЕНТРАТОРОМ   |                    |                                 |
|                            | ЛИНИИ СВЯЗИ)     |                    |                                 |
| 14                         | FRAM ABNORMAL    | Неисправная        | Уведомите сотрудников сервисной |
|                            | (НЕИСПРАВНАЯ     | ферромагнитная     | службы как можно скорее.        |
|                            | ΦΕΡΡΟΜΑΓΗИΤΗΑЯ   | память.            |                                 |
|                            | ПАМЯТЬ)          |                    |                                 |
| 15 OUTPUT VOLTAGE Выходное |                  | Выходное           | Проверьте нагрузки системы.     |
|                            | ABNORMAL         | напряжение         |                                 |
|                            | (НЕНОРМАЛЬНОЕ    | превышает          |                                 |
|                            | ВЫХОДНОЕ         | номинальное        |                                 |
|                            | НАПРЯЖЕНИЕ)      | значение.          |                                 |
| 16                         | PHASE #n OUTPUT  | Фаза №             | Уменьшите нагрузки фазы.        |
|                            | CURRENT HIGH     | перегружена.       |                                 |
|                            | (ВЫСОКИЙ ТОК     |                    |                                 |
|                            | ФАЗЫ ВЫВОДА      |                    |                                 |
|                            | Nº)              |                    |                                 |
| 17                         | PHASE #n CURRENT | Фаза №             | Уменьшите нагрузки фазы.        |
|                            | IS OVER LIMIT    | перегружена.       |                                 |
|                            | (ПРЕВЫШЕНИЕ      |                    |                                 |
|                            | ЛИМИТА ТОКА      |                    |                                 |
|                            | ФАЗЫ №)          |                    |                                 |
| 18                         | PHASE #n iTHD    | Качество           | Проверьте нагрузки.             |
|                            | OR vTHD HIGH     | электропитания     |                                 |
|                            | (BUCOKOE iTHD    | системы плохое.    |                                 |
|                            | ИЛИ vTHD ФАЗЫ    |                    |                                 |
|                            | Nº)              |                    |                                 |

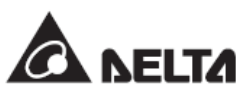

| N⁰                         | Неисправное       | Возможная           | Пути устранения                  |
|----------------------------|-------------------|---------------------|----------------------------------|
|                            | состояние         | причина             |                                  |
| 19                         | PHASE #n pf LOW   | Слишком высокая     | Проверьте нагрузки.              |
|                            | (НИЗКИЙ           | мнимая мощность     |                                  |
|                            | КОЭФФ.МОЩНОСТИ    | фазы №              |                                  |
|                            | ФАЗЫ №)           |                     |                                  |
| 20                         | TOTAL SECONDARY   | Несбалансированны   | Уменьшите нагрузки или уменьшите |
|                            | NEUTRAL CURRENT   | е нагрузки трех фаз | нагрузку THD. Если проблема      |
|                            | HIGH (ОБЩИЙ       | вывода или нагрузка | повторится, сообщите об этом     |
|                            | ВЫСОКИЙ ТОК       | THD слишком         | сотрудникам сервисной службы.    |
|                            | ВТОРИЧНОЙ         | высокая             |                                  |
|                            | НЕЙТРАЛИ)         |                     |                                  |
| 21                         | PANEL #n          | Фаза № РЩ №         | Уменьшите нагрузки фазы.         |
|                            | PHASE #n CURRENT  | перегружена.        |                                  |
|                            | HIGH (ВЫСОКИЙ     |                     |                                  |
|                            | ТОК ФАЗЫ №        |                     |                                  |
|                            | ПАНЕЛИ №)         |                     |                                  |
| 22                         | PANEL #n PHASE #n | Фаза № РЩ №         | Уменьшите нагрузки фазы.         |
|                            | CURRENT OVER      | перегружена.        |                                  |
|                            | LIMIT             |                     |                                  |
|                            | (ПРЕВЫШЕНИЕ       |                     |                                  |
|                            | ЛИМИТА ТОКА       |                     |                                  |
|                            | ФАЗЫ №            |                     |                                  |
|                            | ПАНЕЛИ№)          |                     |                                  |
| 23                         | PANEL #n PHASE #n | Фаза № РЩ №         | Проверьте нагрузки.              |
|                            | iTHD HIGH         | перегружена.        |                                  |
|                            | (BUCOKOE iTHD     |                     |                                  |
|                            | ФАЗЫ № ПАНЕЛИ     |                     |                                  |
|                            | Nº)               |                     |                                  |
| 24                         | PANEL #n          | Слишком высокая     | Проверьте нагрузки.              |
|                            | PHASE #n          | мнимая мощность     |                                  |
| pf LOW (НИЗКИЙ фазы № РЩ № |                   |                     |                                  |
|                            | КОЭФФ.МОЩНОСТИ    |                     |                                  |
|                            | ФАЗЫ №ПАНЕЛИ      |                     |                                  |
|                            | Nº)               |                     |                                  |
| 25                         | PANEL #n NEUTRAL  | Нагрузки трех фаз   | Уменьшите нагрузки РЩ.           |
|                            | CURRENT HIGH      | РЩ № не             |                                  |
|                            | (ВЫСОКИЙ ТОК      | сбалансированы.     |                                  |
|                            | НЕЙТРАЛИ ПАНЕЛИ   |                     |                                  |
|                            | Nº)               |                     |                                  |

| N⁰ | Неисправное       | Возможная           | Пути устранения                     |
|----|-------------------|---------------------|-------------------------------------|
|    | состояние         | причина             |                                     |
| 26 | PANEL #n BRANCH   | Перегрузка          | Уменьшите нагрузки автоматического  |
|    | #n CURRENT HIGH   | автоматического     | выключателя распределительной сети. |
|    | (ВЫСОКИЙ ТОК      | выключателя №       |                                     |
|    | РАСПРЕД.СЕТИ #n   | РЩ №                |                                     |
|    | ПАНЕЛИ #n)        |                     |                                     |
| 27 | SYSTEM OVERLOAD   | Нагрузка системы    | Уменьшите нагрузку и проверьте      |
|    | (ПЕРЕГРУЗКА       | превышает           | проводку.                           |
|    | СИСТЕМЫ)          | допустимый          |                                     |
|    |                   | диапазон.           |                                     |
| 28 | PHASE #n INPUT    | Нагрузки фазы №     | Проверьте нагрузки фазы и проводку. |
|    | CURRENT LOW       | слишком низкие, или |                                     |
|    | (НИЗКИЙ ВХОД. ТОК | автоматический      |                                     |
|    | ФАЗЫ №)           | выключатель РЩ      |                                     |
|    |                   | выключен.           |                                     |
| 29 | PHASE #n OUTPUT   | Нагрузки фазы №     | Проверьте нагрузки фазы и проводку. |
|    | CURRENT LOW       | слишком низкие, или |                                     |
|    | (НИЗКИЙ ВЫХОД.    | автоматический      |                                     |
|    | ТОК ФАЗЫ №)       | выключатель         |                                     |
|    |                   | выключен.           |                                     |
| 30 | PANEL #n PHASE #n | Нагрузки фазы №     | Проверьте нагрузки и проводку.      |
|    | CURRENT LOW       | РЩ № слишком        |                                     |
|    | (НИЗКИЙ ТОК ФАЗЫ  | низкие, или         |                                     |
|    | № ПАНЕЛИ №)       | автоматический      |                                     |
|    |                   | выключатель         |                                     |
|    |                   | выключен.           |                                     |
| 31 | PANEL #n BRANCH   | Нагрузка            | Уменьшите нагрузку авт. выключателя |
|    | #n CURRENT LOW    | автоматического     | и проверьте проводку.               |
|    | (НИЗКИЙ ТОК       | выключателя №       |                                     |
|    | РАСПРЕД.СЕТИ #n   | РЩ № слишком        |                                     |
|    | ПАНЕЛИ #n)        | низкие, или         |                                     |
|    |                   | автоматический      |                                     |
|    |                   | выключатель         |                                     |
|    |                   | выключен.           |                                     |

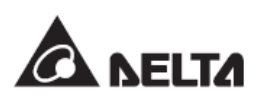

| Nº | Неисправное       | Возможная        | Пути устранения                     |
|----|-------------------|------------------|-------------------------------------|
|    | состояние         | причина          |                                     |
| 32 | PHASE #n INPUT    | Фаза №           | Уменьшите нагрузки фазы.            |
|    | CURRENT IS OVER   | перегружена.     |                                     |
|    | LIMIT (ПРЕВЫШЕН   |                  |                                     |
|    | ЛИМИТ ВХОД. ТОКА  |                  |                                     |
|    | ФАЗЫ №)           |                  |                                     |
| 33 | PHASE #n INPUT    | Фаза №           | Уменьшите нагрузки фазы.            |
|    | CURRENT HIGH      | перегружена.     |                                     |
|    | (ВЫСОКИЙ ВХОД.    |                  |                                     |
|    | ТОК ФАЗЫ №)       |                  |                                     |
| 34 | FAN #n FAIL (СБОЙ | Сгорел           | Очистите вентилятор и проверьте его |
|    | ВЕНТИЛЯТОРА       | предохранитель   | предохранитель.                     |
|    | Nº)               | вентилятора или  |                                     |
|    |                   | инородные        |                                     |
|    |                   | предметы и пыль  |                                     |
|    |                   | препятствуют     |                                     |
|    |                   | работе лопастей. |                                     |

# Приложение 1: Технические характеристики

| Модель           |                         | ШРП                                                   |
|------------------|-------------------------|-------------------------------------------------------|
| Мощность (кВА)   |                         | 30, 50, 80, 100, 125                                  |
| Количество РЩ    |                         | 1~3                                                   |
| Количество автом | атических выключателей  | 42 (съемных) /21 (стационарных)                       |
| на одном РЩ      |                         |                                                       |
|                  | Номинальное напряжение  | 480/277, 400/230, 380/220, 208/120                    |
|                  | (В перем.тока)          |                                                       |
| Вхол             | Диапазон напряжения     | ± 15%                                                 |
| Бход             | Частота                 | 50/60 ± 3 Гц                                          |
|                  | Фаза                    | 3 фазы 3 провода + G (земля) /3 фазы 4 провода + G    |
|                  |                         | (земля)                                               |
|                  | Номинальное напряжение  | 400/230, 380/220, 208/120                             |
|                  | (В перем.тока)          |                                                       |
|                  | Фаза                    | Три фазы четыре провода + G (земля)                   |
| _                | Автоматический          | 225А, 30кА (220В)                                     |
| выход            | выключатель РЩ          |                                                       |
|                  | І ИП АВТОМАТИЧЕСКОГО    | 1, 2, 3х-полюсные (съемныи: 15/20/30А; стационарныи:  |
|                  | выключателя             |                                                       |
|                  | тип трансформатора      | н-типа, к-1, к-13, к-20 при 50/60 г ц                 |
|                  | Лисплей                 | 4 9" ЖК-лисппей                                       |
| Интерфейсы       | Интерфейсы связи        |                                                       |
|                  |                         |                                                       |
|                  | Рабочая температура     | 0°C ~ 40°C                                            |
|                  | Температура хранения    | -20°C ~ 40°C                                          |
| Окружающая       | Относительная влажность | < 90%                                                 |
| среда            | Уровень шума            | < 70 дБА (измеряется на расстоянии 1 метр)            |
|                  | Рабочая высота над      | 0 ~ 3000 метров                                       |
|                  | уровнем моря            |                                                       |
|                  | Размеры                 | 600 x 1090 x 2000 мм                                  |
|                  | (ШхГхВ)                 |                                                       |
|                  |                         | Без трансформатора: 225 кг                            |
| Внешние          |                         | С трансформатором: 475/545/645/725/795 кг для моделей |
|                  | Bec                     | 30/50/80/100/125 кВА соответственно                   |
|                  |                         | (Вес варьируется в зависимости от дополнительных      |
|                  |                         | принадлежностей)                                      |

#### ПРИМЕЧАНИЕ:

- 1. См. табличку номинальной мощности для безопасного уровня мощности.
- 2. Все технические характеристики могут быть изменены без предварительного уведомления.
- e
- 3. Напряжение на входе/выходе стандартной модели составляет 220/380В перем.тока.
- 4. Любая модель, в которой напряжение на входе/выходе не составляет 220/380В перем.тока, должна использоваться вместе с трансформатором, и такая модель должна быть адаптирована, т.к. доступна только на рынке Тайваня.

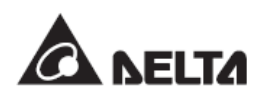

### Приложение 2: Гарантия

Продавец гарантирует отсутствие дефектов материала и производственных дефектов данного продукта в течение гарантийного периода при его использовании в соответствии с действующими инструкциями. При обнаружении каких-либо дефектов продукта в течение гарантийного периода Продавец осуществляет ремонт или замену продукта по собственному усмотрению в зависимости от неисправности.

Эта гарантия не применяется к естественному износу или к повреждению в результате ненадлежащей установки, эксплуатации, использования, технического обслуживания или форс-мажорного обстоятельства (т. е. войны, пожара, стихийных бедствий и т.д.), а также категорически исключает любые побочные и косвенные убытки.

В случае любого повреждения, возникшего по истечении гарантийного периода, сервисное обслуживание предоставляется на платной основе. Если возникает необходимость в техническом обслуживании, нужно связаться с поставщиком или продавцом.

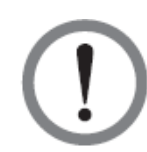

#### ВНИМАНИЕ:

Пользователь должен заранее определить, являются ли окружающая среда и характеристики нагрузки приемлемыми, подходящими и безопасными для установки и эксплуатации данного продукта. Необходимо тщательно соблюдать данное руководство по эксплуатации. Продавец не дает никаких заверений и гарантий относительно пригодности данного продукта для каких-либо конкретных целей применения.

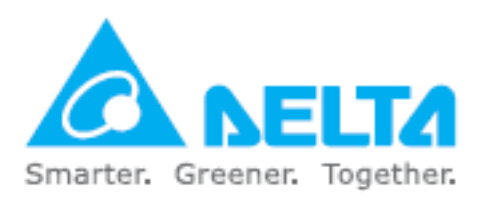

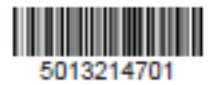